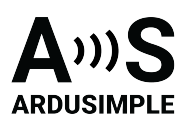

# User Guide: simpleRTK3B Pro

- Product Overview
- Hardware
  - Pinout definition
  - <u>Power</u>
  - <u>Communication ports</u>
    - USB GPS
    - USB XBee
    - Pixhawk connector
    - Arduino rails
    - High Power (HP) XBee socket
    - Special function pins
  - GPS/GNSS Antenna
  - LEDs
  - Buttons and swittches
  - Onboard datalogging (MicroSD card)
- Get started
  - Connect to Septentrio web interface
  - Send NMEA messages to Xbee Socket
  - Connect to NTRIP
- Accessories

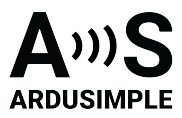

#### **Product Overview**

You can use simpleRTK3B Pro as a standalone board by connecting it to your PC or tablet. Additionally, it can be used as an add-on board for your projects, such as an Arduino shield.

The main component of simpleRTK3B Pro is Mosaic-X5 Triple Band (L1/L2/L5) RTK GNSS module.

#### Important before use :

This is a traditional RTK module, it only finds satellites outdoors. If you try to use it next to the Window it will not find any satellites.

The module needs 10 seconds to boot, be patient after connecting to the PC ?

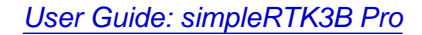

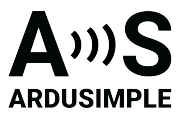

#### Hardware

#### **Pinout definition**

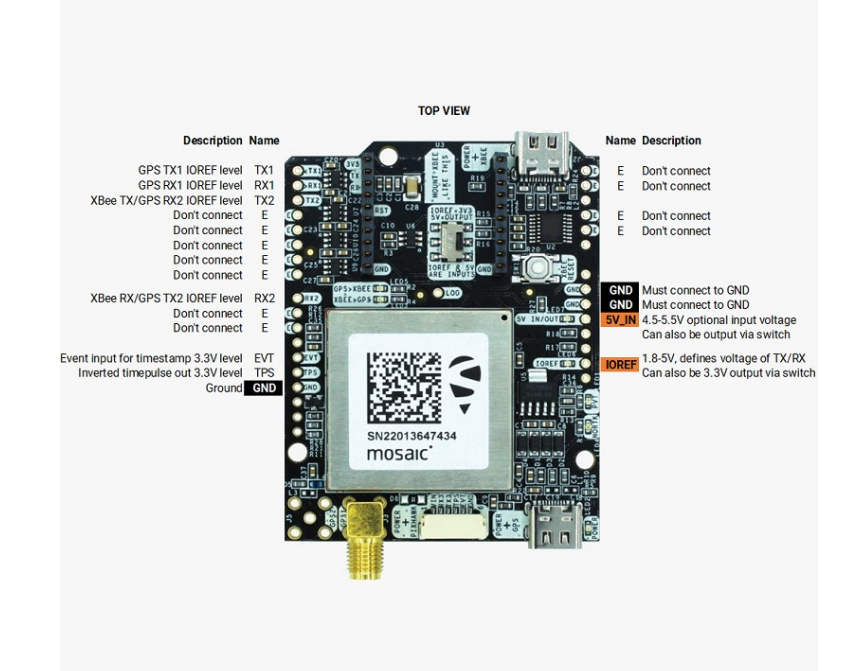

#### Power

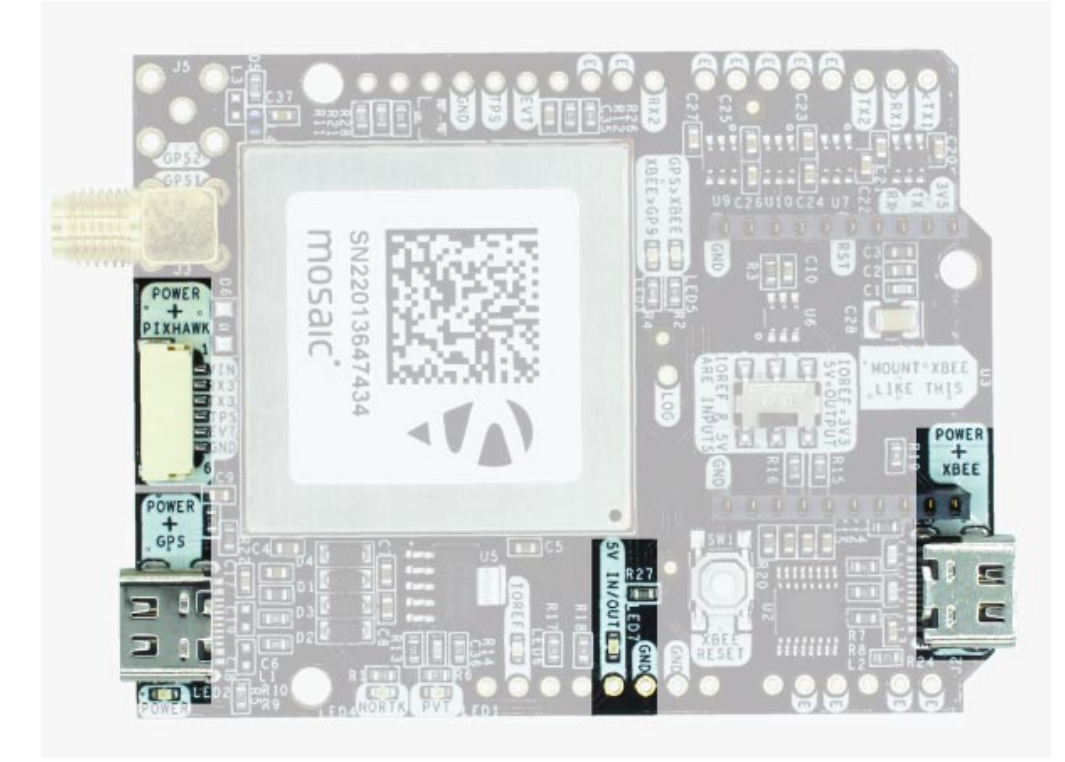

This document was last modified on 2025/04/07 Modifications reserved - Data subject to change without notice © All rights reserved. ArduSimple, 2025 www.ardusimple.com More information: info@ardusimple.com Page 3 of 20

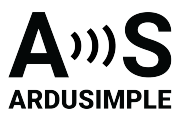

The simpleRTK3B Pro can be powered from 4 different sources:

- GPS USB port
- XBEE USB port
- Pixhawk connector
- Arduino rail

Only 1 of them is needed to use the board, but you can also connect the 4 at the same time, there's no risk.

The simpleRTK3B Pro has a High Power (HP) XBee socket. You can connect any XBee accessory to it. If you connect a device that requires high power to the XBee socket, you will have to make sure your power supply can provide this power.

- Use only high quality USB-C cables, not longer than 1 meter.
- If you connect simpleRTK3B Pro through a USB hub to your PC/Tablet or your PC has low power USB ports, you will have to connect the second USB port directly to a wall plug or high power USB port.

#### **Communication ports**

simpleRTK3B Pro board has a few interfaces that we will now explain in detail.

## USB GPS

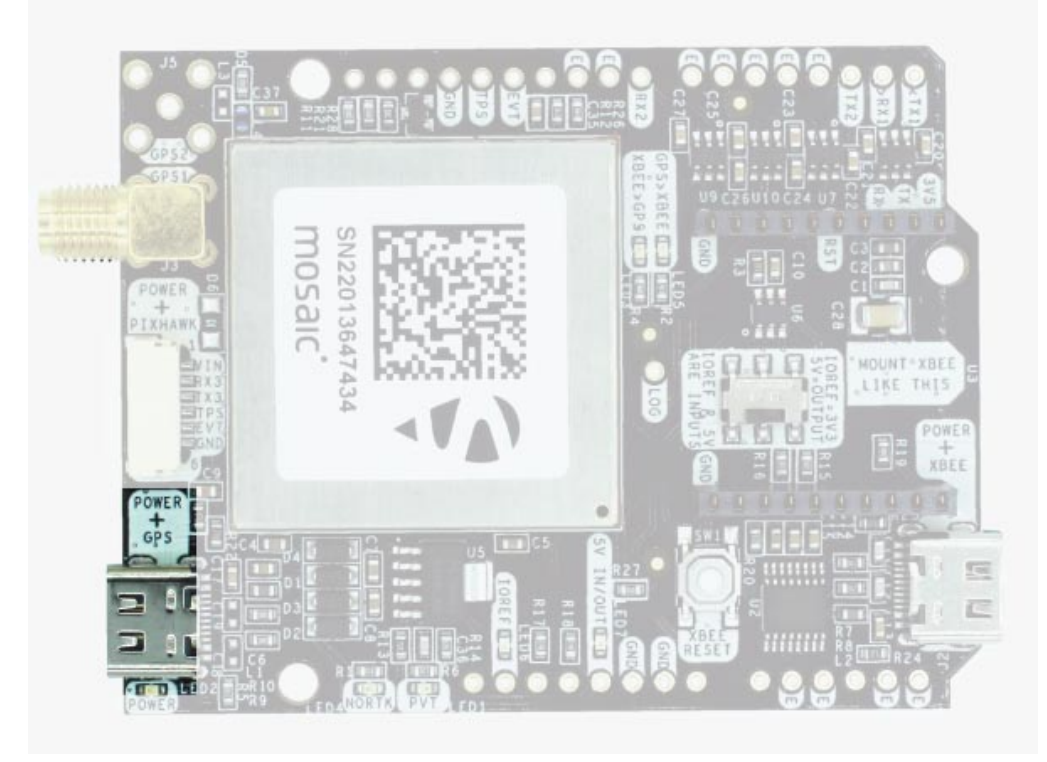

This document was last modified on 2025/04/07 Modifications reserved - Data subject to change without notice © All rights reserved. ArduSimple, 2025

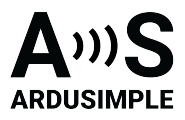

This USB-C connector gives you access to the native USB from the Mosaic module. When you connect to the PC for the first time, you will only see a new Hard Disk in your computer. Open it and install the Septentrio drivers.

After installation, when you connect the receiver to the PC, you will see 2 new COM ports, that you can use with your favourite terminal tool to read NMEA or have full access to the Mosaic using RxTools.

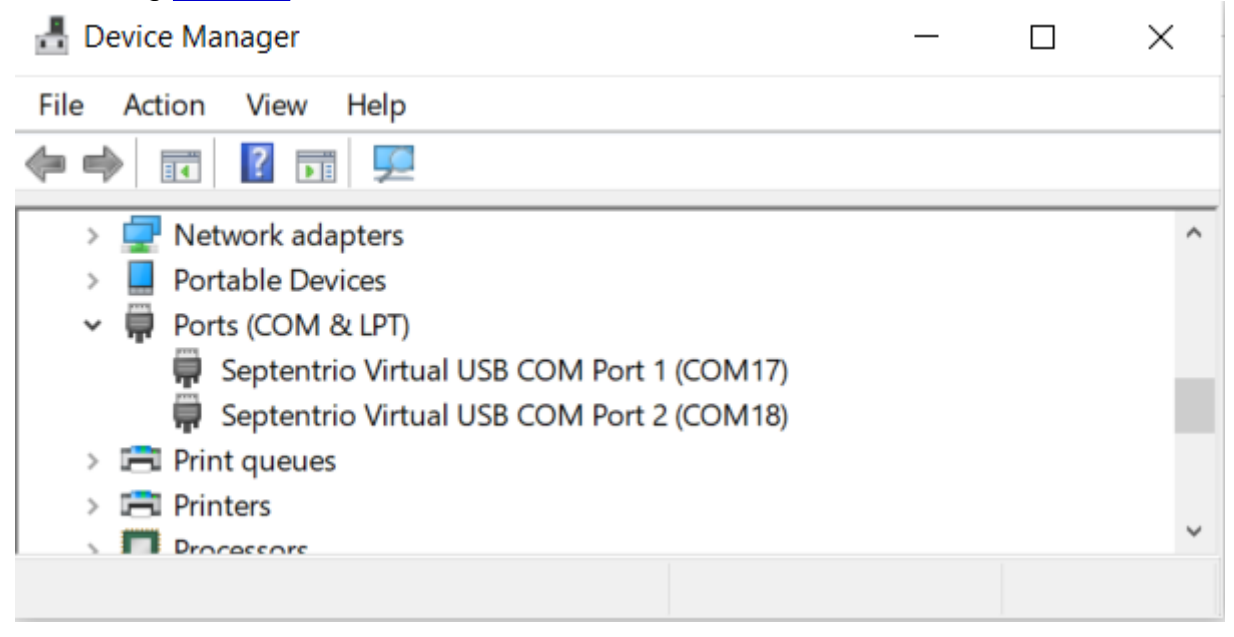

But the nicest thing of this receiver is that if you go to the web browser and write 192.168.3.1, the Septentrio web interface appears, that you can both to configure and monitor the receiver:

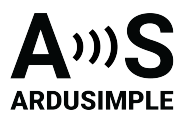

|          |          |             | Receiver      | Position       |                                                                                                    | Status                             |                            |                                   |
|----------|----------|-------------|---------------|----------------|----------------------------------------------------------------------------------------------------|------------------------------------|----------------------------|-----------------------------------|
|          |          | mosaic-X5   | S/N 3603855   | Lat:           | 1.607m Tracked S                                                                                                    | Sats: 11                           | Standalone                 | Internal                          |
| -        |          | IP Address  | :             | Lon:           | 5.075m Time: 20                                                                                                    | 21-10-13 06:42:06                  | Overall Qua<br>Corrections | ity 🝯 Logging<br>🍿 Spectrum clean |
| septent  | trio     | Uptime: 0   | d 00:01:41    | Hgt: 463.557m  | 1.059m Temp: 48                                                                                                    | 3.00 °C                            | -                          |                                   |
| Overview |          | GNSS        | Communicati   | on Corrections | NMEA/SBE 0                                                                                                    | Dut Logaine                        | n Ad                       | min                               |
|          |          |             |               |                |                                                                                                    |                                    |                            |                                   |
| ſ        | Quality  | Indicators- |               |                |                                                                                                    |                                    |                            |                                   |
|          | 4        | -           | $\frown$      |                |                                                                                                    |                                    |                            |                                   |
|          |          |             |               | <b>N</b>       | Contraction of the local division of the local division of the loc |                                    | •                          |                                   |
|          | C        | Overall     | Main RF power | Main signals   | CPU                                                                                                    | RTK post-pro                       | cessing                    |                                   |
| l        | <u> </u> | 1 5/10      | <u></u> 10/10 | <u></u> 5/10   | <u></u> 10/10                                                                                                    | <u></u> 0/1                        | 0                          |                                   |
| ſ        | -GNSS-   |             |               |                | & GPS (Position: 4                                                                                                    | . Track: 4)                        |                            |                                   |
|          |          | -           |               |                | GLONASS (Positi<br>Galileo (Position                                                                                                    | on: 1, Track: 2)<br>: 3, Track: 3) |                            |                                   |
|          |          |             |               |                | SBAS (Position:<br>BeiDou (Position                                                                                                    | 0, Track: 0)<br>: 2, Track: 2)     |                            |                                   |
|          |          | Standal     | one           |                | QZSS (Position:<br>NAVIC (Position:                                                                                                    | 0, Track: 0)<br>: 0, Track: 0)     |                            |                                   |
| ſ        | -NTRIP-  |             |               |                |                                                                                                    |                                    |                            |                                   |
|          |          |             | /             |                |                                                                                                    |                                    |                            |                                   |
|          |          |             | Ntrin disabl  | ed             |                                                                                                    |                                    |                            |                                   |
|          |          |             |               |                |                                                                                                    |                                    |                            |                                   |
| l        | Etherne  | t           |               |                |                                                                                                    |                                    |                            |                                   |
| ſ        | Lucific  | ~           |               |                |                                                                                                    |                                    |                            |                                   |
|          |          |             |               |                |                                                                                                    |                                    |                            |                                   |

## **USB XBee**

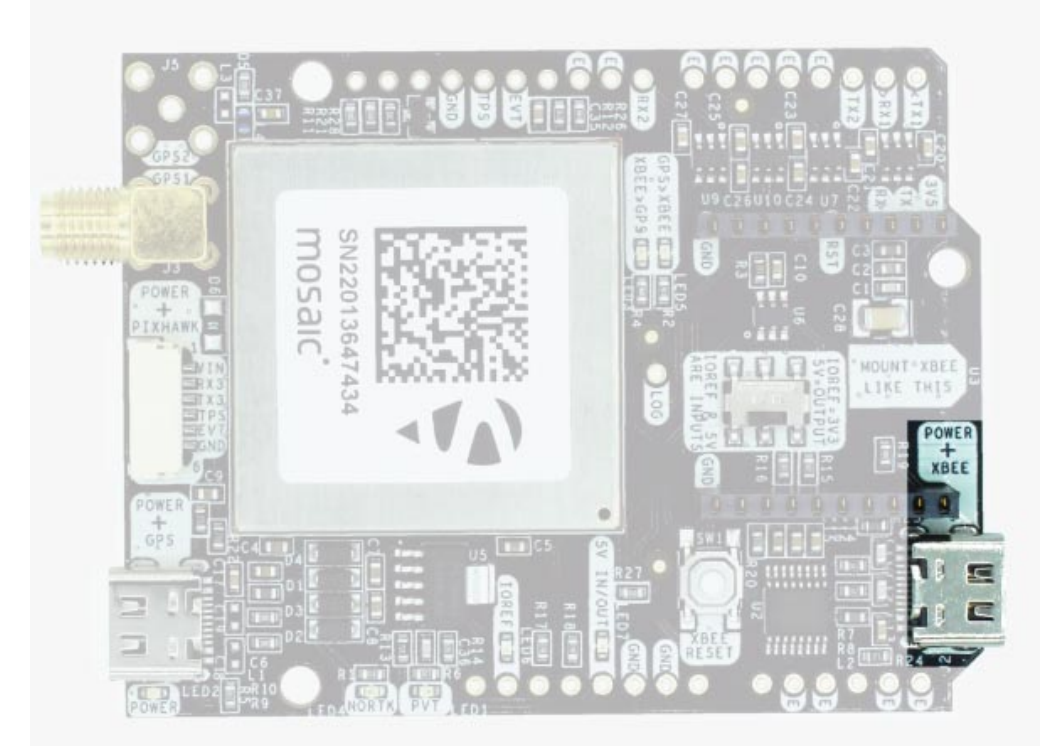

This USB-C connector gives you access to the UART of the XBEE radio (if you mount one), via an FTDI USB-to-UART converter. We find very practical to use this connector to power the board, so you can then connect and disconnect the GPS USB as your wish, without removing the power to the board. You can use any USB wall plug adapter you find

This document was last modified on 2025/04/07 Modifications reserved - Data subject to change without notice © All rights reserved. ArduSimple, 2025 www.ardusimple.com More information: info@ardusimple.com Page 6 of 20

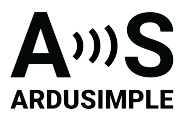

at home.

To use this connector only as a power source, you don't need any driver. You can use your PC, or connect to your USB wall adapter.

To use this connector to configure an XBee radio, you will need the VCP driver from FTDI: https://ftdichip.com/drivers/vcp-drivers/

## **Pixhawk connector**

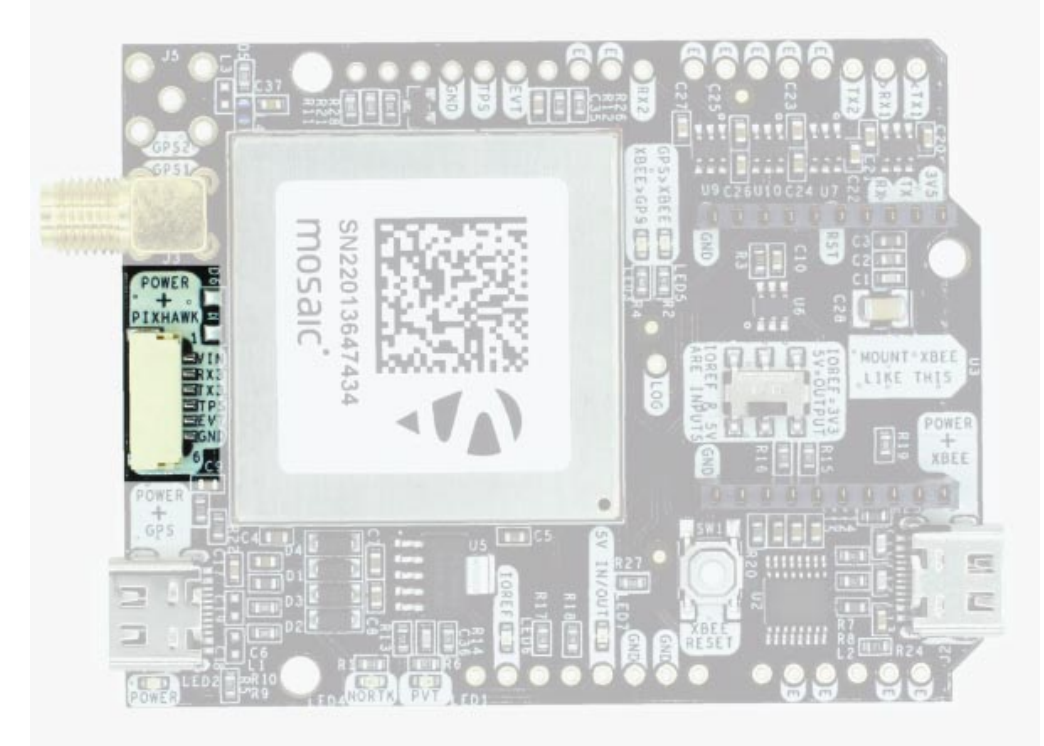

This connector is a standard JST GH that can be used to connect the simpleRTK3B Pro to a Pixhawk autopilot. You can also use this connector to power the board. The Pixhawk JST-GH connector is following the Pixhawk standard:

- 1: 5V\_IN
- 2: Mosaic COM3 RX (3.3V level)
- 3: Mosaic COM3 TX (3.3V level)
- 4: Timepulse output (3.3V level)
- 5: Event input (3.3V level)
- 6: GND

Please note that the board only includes GPS and doesn't include magnetometer.

## Arduino rails

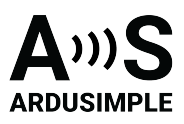

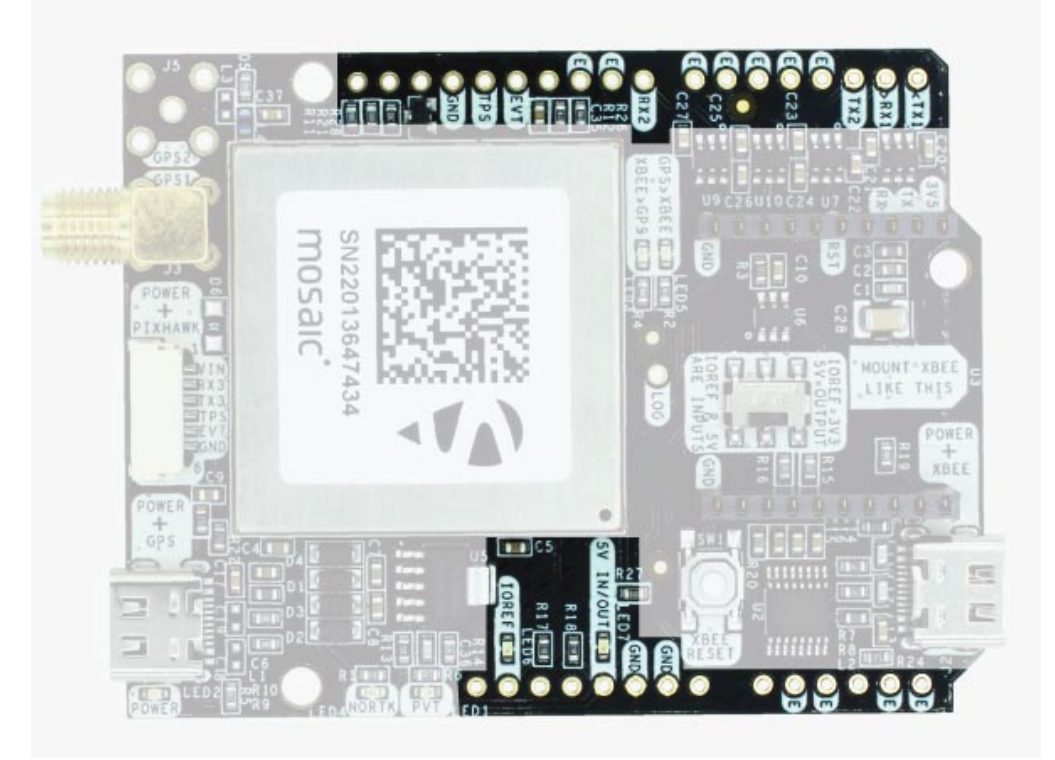

simpleRTK3B Pro has optional rails to connect to other arduino UNO compatible devices.

- GND: ground is available in the standard arduino pins. You should always connect
  - this line to your other board.
- 5V IN/OUT:
  - When the LED next to this pin is OFF, can power simpleRTK3B Pro from this pin. For example, just plug it on top of an Arduino UNO board, and simpleRTK3B Pro will turn ON. (check if your arduino can power 300mA @ 5V shields).
  - Alternatively, you can now use simpleRTK3B Pro to power other shields. Just turn ON the switch "5V=OUTPUT" and simpleRTK3B Pro board will output 5V at this pin.
- **IOREF.** This pins affect the functionality of TX1,RX1,TX2,RX2 pins.
  - When plugging simpleRTK3B Pro board on top of Arduino UNO or Raspberry Pi, this pin is used to automatically defined the voltage level of the communication pins (TX1,RX1,TX2,RX2).
  - When wiring your own cables to board, this is an input that will define the voltage levels of the pins. If you input 1.8V, the next pins will be 1.8V level. It supports from 1.2V to 5.5V.
  - If you want to connect wires to the listed pins and 3.3V is OK for you, you just need to enable the switch "IOREF=3.3V"
- TX1,RX1,TX2,RX2: These pins work with the voltage level defined by IOREF.
  - TX1: Mosaic COM1 TX
  - RX1: Mosaic COM1 RX
  - $\circ\,$  TX2: XBee UART TX (this pin is also connected to Mosaic COM2 RX).

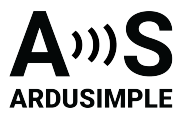

• RX2: XBee UART RX (this pin is also connected to Mosaic COM2 TX).

## High Power (HP) XBee socket

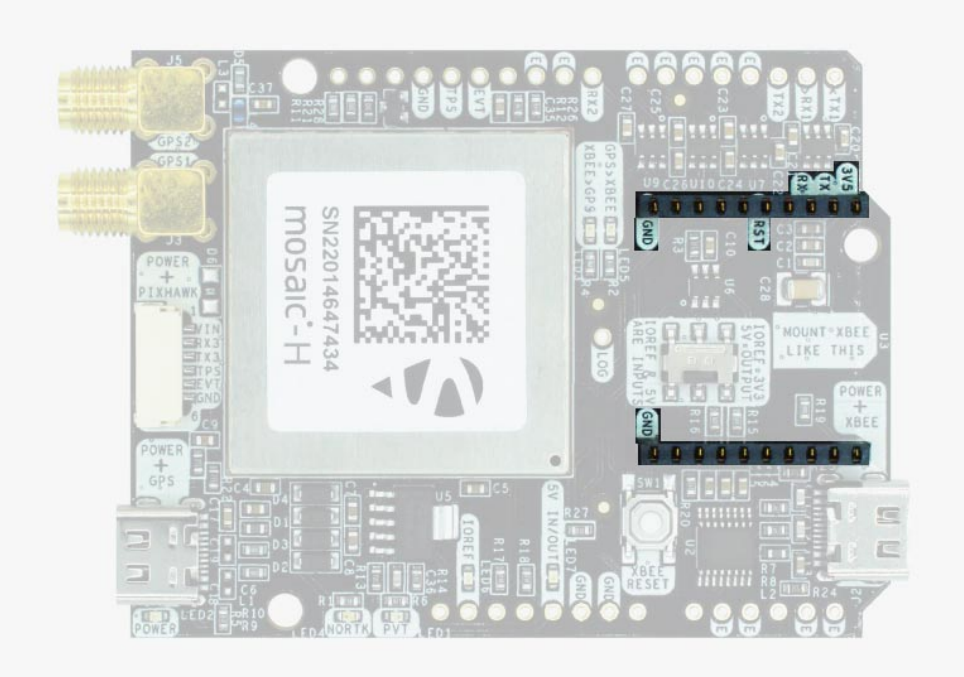

The simpleRTK3B has a High Power (HP) XBee socket. You can use this socket to connect an XBee compatible radio. The following pins are available:

- VCC, which is a 3.3V output with maximum current 1A constant and peak 1.5A.
- XBee UART RX, at 3.3V level
- XBee UART TX, at 3.3V level
- GND

The XBee socket is connected to Mosaic COM2.

## **Special function pins**

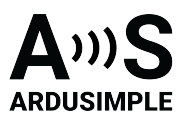

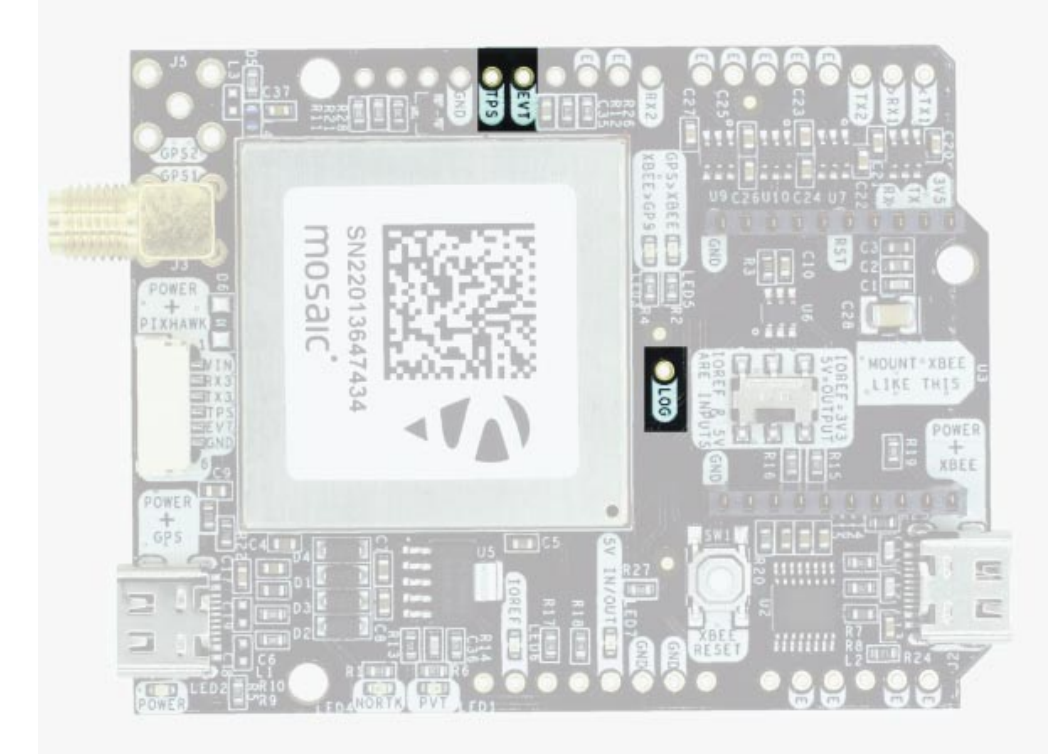

In addition to above, there's also a few additional pins available for the most advanced users. If you are going to use simpleRTK3B connected on top of an Arduino or Raspberry Pi and you don't use any of these pins, it's recommended to not connect the pins: you can cut the header in this pins to avoid the connection, and prevent unexpected behaviors.

- Timepulse (TPS): 3.3V configuration time pulse output. The logic of this pin is inverted with the web interface. If the web interface you select HIGH, the pin will output LOW.
- External Event (EVT): time synchronization input, maximum voltage 3.6V. This input is filtered to avoid glitches.
- Logging Button (LOG): the logging feature can be controlled via web interface, but in case you want to add a button to control this feature.
  - $\circ\,$  Driving the LOGBUTTON pin low for 100 ms to 5 seconds toggles logging on and off.
  - Driving the LOGBUTTON pin low for more than 5 seconds and then releasing it unmounts the SD card if it was mounted, or mounts it if it was unmounted.

Remember that you can add a second XBee socket to your board with the <u>Shield for</u> Second XBee socket.

#### **GPS/GNSS** Antenna

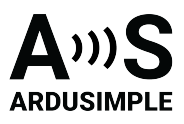

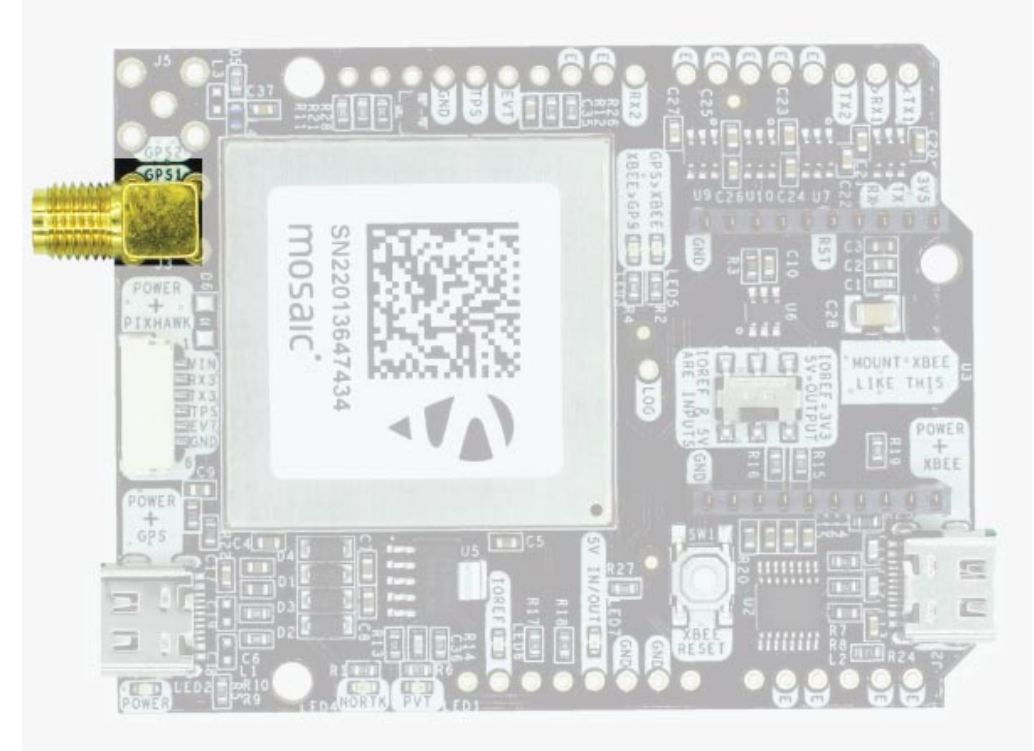

simpleRTK3B Pro does not include, but requires a good quality GPS/GNSS antenna. simpleRTK3B Pro supports full L1/L2/L5 bands. If you want to get the most out of this module, we recommend a <u>Triple Band simpleANT3B series antenna</u>.

The board is compatible with both active antennas supporting 3.3V supply and passive antennas. The maximum output current is 150mA @ 3.3V.

If you use it with the traditional cheap GPS antennas widely available, you will not achieve the expected performance.

**IMPORTANT**: It is mandatory to connect the antenna before powering the board.

The installation of the antenna is also a key point to achieve the best results. The GPS/GNSS antenna should always be installed with the maximum possible view of the sky.

In addition, if possible, it should be installed with a metallic plane behind, e.g. rooftop of the car, on a metal plate bigger than 20cm, etc.

If you want to learn how installation impacts performance, please have a look at our <u>GPS/GNSS antenna installation guide</u> or look <u>this video</u>.

LEDs

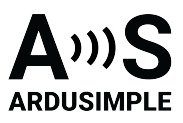

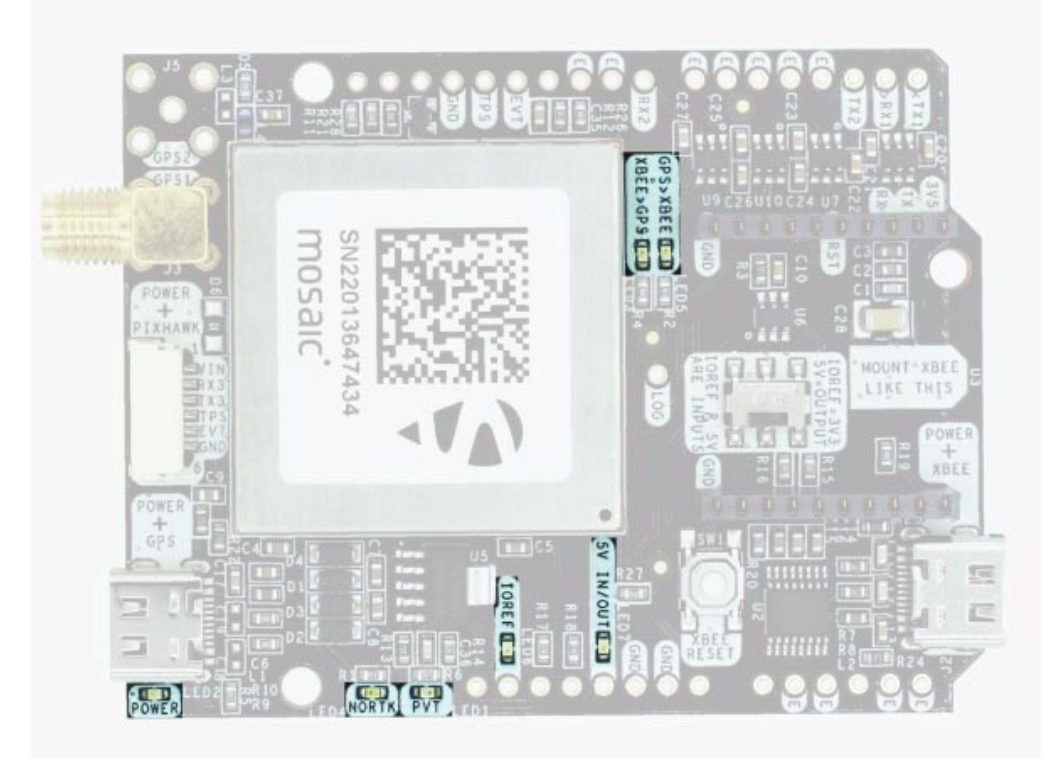

The board includes 7 status LEDs, which indicate that:

- **POWER**: the simpleRTK2B board has power.
- **PVT**: LED lights when it was possible to calculate a position from the available satellite visibility.
- **NORTK**: ON when no RTK, blinking when receiving correction data, OFF when devices is in RTK FIXED mode.
- **XBEE>GPS**: The XBEE radio is receiving data over the air and sending it to the Mosaic.
- **GPS>XBEE**: The Mosaic is outputting data that the XBEE radio is receiving and sending over the air.
- 5V IN/OUT: Will indicate you if there is voltage on that pin.
- **IOREF**: Will indicate you if the IOREF pin is enabled, which activates the UARTs on arduino rails.

#### **Buttons and swittches**

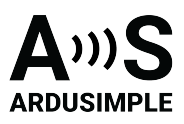

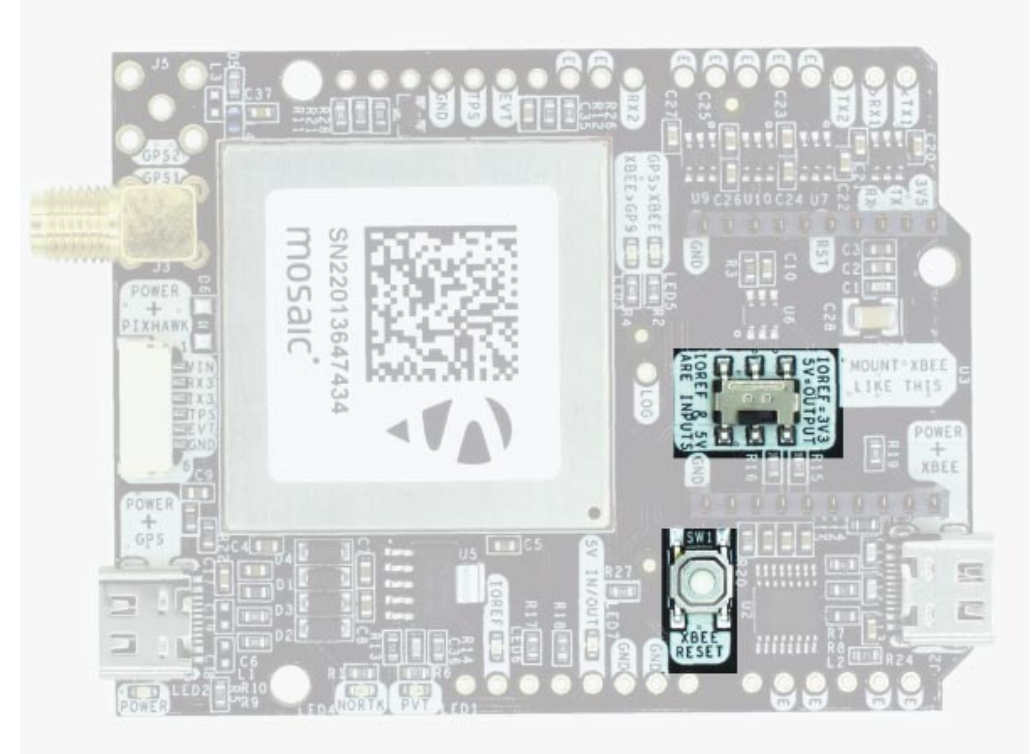

There's only one button: XBee Reset, and the good news is that you probably will not have to use it. This button is used to program the XBee radio if you want to update firmware, etc.

You will find also 1 switch under the XBee socket: it let you enable IOREF with 3.3V and 5V arduino pin as output so the board can power accessories like <u>Shield for Second XBee</u> socket.

At the same time this switch will also enable the arduino rail signals at 3.3V. Check the "Arduino Rails" section above to read more details about this.

#### **Onboard datalogging (MicroSD card)**

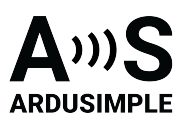

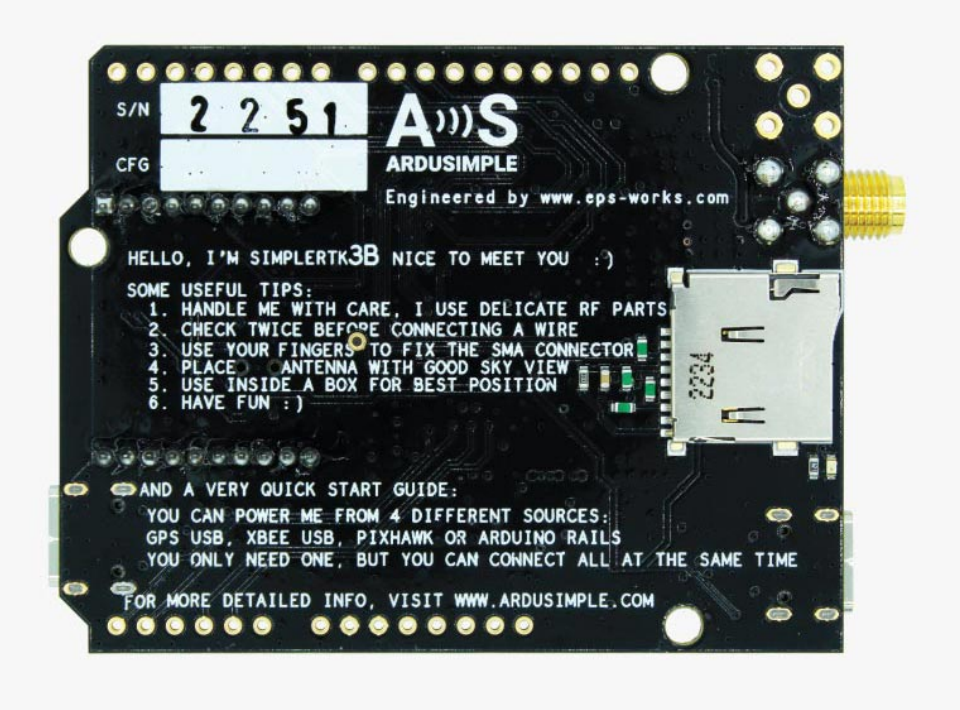

simpleRTK3B Pro incorporates a microSD card reader for data logging. You can configure the datalogging details from Septentrio's web interface.

A peculiarity of Septentrio datalogging is that storage inside microSD card is done in batches. For example, if you only enable GGA message for storage 1 time per second and you only leave the system up for 10 seconds, there will be no data inside the memory card, because you didn't reach the minimum data size for storage. We recommend enabling a few messages per second to make sure when powering down a minimum number of last messages are lost.

In case you want to control logging with a button, there's a pin labelled **LOG** that is connected to the **LOGBUTTON** function of the Mosaic module: if you connect this pin to **GND** you can trigger externally start / stop of recording. Otherwise you can simply do it from the web interface or leave it always O.

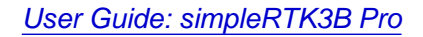

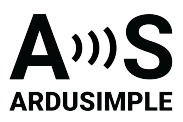

### **Get started**

## Connect to Septentrio web interface

- 1. Connect the GNSS antenna to your receiver. Make sure the antenna has a good view of the sky for testing functionality. Or you won't see satellites view and signal.
- 2. Connect the receiver to your PC via the USB port labelled as **POWER+GPS**. When you connect this product to a PC for the first time, the PC may not recognize it. you will only see a new Hard Disk in your computer. Open it and install the Septentrio driver. After installation, disconnect and reconnect again, your PC will recognize the receiver. This only need to be done once.
- 3. Open a web browser and type in 192.168.3.1

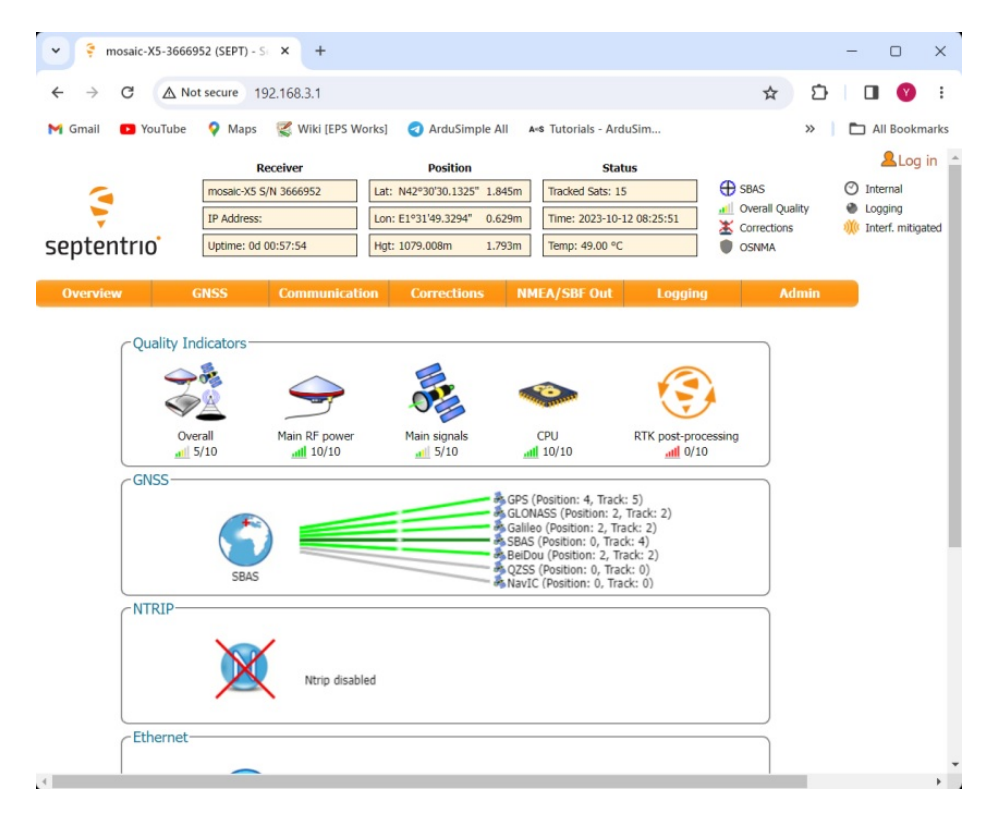

## Send NMEA messages to Xbee Socket

4. In the menu bar go to **Communication->Serial Port**.

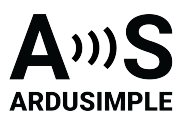

|           |                    | Re           | eceiver         |          | Position      |        | Statu            | 5        |                 |      |              |       | 2 | Log |
|-----------|--------------------|--------------|-----------------|----------|---------------|--------|------------------|----------|-----------------|------|--------------|-------|---|-----|
| -         | ·                  | nosaic-X5 S/ | /N 3635357 Lat  | : N42°3  | 30'30.1330" 1 | 0.480m | Tracked Sats: 16 |          | (+) Standalone  | 0    | Internal     |       |   |     |
|           | Ī                  | P Address:   | Lo              | n: E1°31 | 49.4020 5     | .507m  | Time: 2024-09-30 | 10:16:43 | Overall Quality |      | Logging      |       |   |     |
| conton    | trio I             | Jotime: 0d 0 | 00:13:50 Hg     | t: 1069. | 505m 1        | 4.392m | Temp: 44.00 °C   |          | Corrections     | affe | Interf. miti | gated |   |     |
| septen    |                    |              |                 |          |               |        |                  |          | • Oshina        |      |              |       |   |     |
| Overviev  | w GN               | SS           | Communication   | Co       | rrections     | NME    | A/SBF Out        | Logging  | Admin           |      |              |       |   |     |
| Communica | tion > Serial Port | t i          | Ethernet        |          |               |        |                  |          |                 |      |              |       |   |     |
|           | - COM Dort C       | ottings      |                 |          |               |        |                  |          |                 |      |              |       |   |     |
|           | COM POIL S         | COM1         |                 | -        | COM3          |        | COM4             |          |                 |      |              |       |   |     |
|           | Baud rate          | 115200       | Firewall        | ud '     | 115200        | baud 🗸 | 115200 baud      | ~        |                 |      |              |       |   |     |
|           | Data bits          | 8 bits       | Web Server/TI S |          | ✓ 8 bits      | ×      | 8 bits           | ~        |                 |      |              |       |   |     |
|           | Parity             | No           | NTRIP Caster    |          | ✓ No          | ~      | No               | ~        |                 |      |              |       |   |     |
|           | Stop bits          | 1 bit        | a de la de      |          | ✓ 1 bit       | ~      | 1 bit            | ~        |                 |      |              |       |   |     |
|           | Flow contro        | none         | Senal Port      |          | ✓ none        | *      | none             | <b>~</b> |                 |      |              |       |   |     |
|           |                    |              |                 | -        |               |        |                  |          |                 |      |              |       |   |     |
|           | Default Of         |              |                 | k        |               |        |                  |          |                 |      |              |       |   |     |

5. Set the **Baud rate** of **COM2** at 115'200 bps. Because most of our communication plug-in works at 115'200 bps. Press **Ok** and **Save** configuration.

|                                                                                                    | mosaicx5 5/N 3635357       Lat: N42*30'30.0739* 8.724m       Tracked Sats: 17                                                                                                    | Image: XS S/N 363537       Lat: H42*30'30.0739* 8.724m       Tracked Sats: 17                                                                                                    | Image: X5 5/N 363537       Lat: H42*30'20.0739* 8.724m       Tracked Sats: 1?       Image: Your and Your and Your And Your And Your Your And Your And Your Your And Your Your Your Your Your Your Yo                             |                    | R             | eceiver    |            | Po       | sition         |            | Status        |          |             |                           |         |   | - | Log |
|----------------------------------------------------------------------------------------------------|----------------------------------------------------------------------------------------------------|----------------------------------------------------------------------------------------------------|----------------------------------------------------------------------------------------------------|--------------------|---------------|------------|------------|----------|----------------|------------|---------------|----------|-------------|---------------------------|---------|---|---|-----|
| IP Address:       Lon: E1*31'49.4163* 5.241m       Time: 2024-09-30 10:25:26       Corrections       Logging         Interf. mitigated         Verview       GNSS       Communication       Corrections       NMEA/SBF Out       Logging       Admin         nmunication > Serial Port         COM Port Settings         COM 1       COM2       COM4       Sits       Sits       Sits       Sits       Parity       No       No <th>IP Address:       Lon: E1*31*9.4163* 5.241m       Time: 2024-09-30 10:25:26       Image: Corrections       Image: Corrections       I</th> <th>IP Address:       Lon: E1*31*49.4183* 5.241m       Time: 202+09-30 10:25:26       I Overall Quality       ● Logging         It uptime: 0d 00:22:33       Hgt: 1066.688m       9.319m       Temp: 44.00 °C       ● OsiMA       ● Interf. mitigated         Nerview       GNSS       Communication       Corrections       NMEA/SBF Out       Logging       Admin         nmunication &gt; Serial Port       COM Port Settings       Communication × 115200 baud × 115200 baud × 100 × 100 ×</th> <th>Image: Second Second</th> <th>4</th> <th>mosaic-X5 S</th> <th>/N 3635357</th> <th>Lat: N</th> <th>142°30'3</th> <th>0.0739" 8.724m</th> <th>Tracked Sa</th> <th>ts: 17</th> <th>🕂 Stand</th> <th>lalone</th> <th>Internal</th> <th></th> <th></th> <th></th> <th></th> | IP Address:       Lon: E1*31*9.4163* 5.241m       Time: 2024-09-30 10:25:26       Image: Corrections       Image: Corrections       I                                                                                                    | IP Address:       Lon: E1*31*49.4183* 5.241m       Time: 202+09-30 10:25:26       I Overall Quality       ● Logging         It uptime: 0d 00:22:33       Hgt: 1066.688m       9.319m       Temp: 44.00 °C       ● OsiMA       ● Interf. mitigated         Nerview       GNSS       Communication       Corrections       NMEA/SBF Out       Logging       Admin         nmunication > Serial Port       COM Port Settings       Communication × 115200 baud × 115200 baud × 100 × 100 ×                                                                                                    | Image: Second Second | 4                  | mosaic-X5 S   | /N 3635357 | Lat: N     | 142°30'3 | 0.0739" 8.724m | Tracked Sa | ts: 17        | 🕂 Stand  | lalone      | Internal                  |         |   |   |     |
| Contention     Uptime: 0d 00:22:33     Hgt: 1066.688m     9.319m     Temp: 44.00 °C     Contentions     Contentions       Overview     GNSS     Communication     Corrections     NMEA/SBF Out     Logging     Admin       mmunication > Serial Port     COM Port Settings     COM1     COM2     COM4       Baud rate     115200 baud     115200 baud     115200 baud     115200 baud       Data bits     8 bits     8 bits     8 bits     9 bits       Parity     No     No     No     Vo                                                                                                    | Comparison     Communication     Corrections     NMEA/S0F Out     Logging     Admin       vice     GNSS     Communication     Corrections     NMEA/S0F Out     Logging     Admin       vication > Serial Port     COM Port Settings     COM1     COM2     COM4     COM4       Baud rate     115200 baud     115200 baud     115200 baud     V     115200 baud     V       Data bits     8 bits     8 bits     8 bits     V     8 bits     V       Stop bits     1 bit     1 bit     1 bit     1 bit     V     V       Flow control none     v     none     v     none     v     none                                                                                                    | Uptime: 0d 00:22:33       Hgt: 1066.688m       9.319m       Temp: 44.00 °C       © OSINA         Overview       GNSS       Communication       Corrections       NMEA/SBF Out       Logging       Admin         mmunication > Serial Port       COM Port Settings-       COM1       COM2       COM4       COM4         Baud rate       115200 baud       115200 baud       115200 baud       115200 baud       No       No         Parity       No       No       No       No       No       No       No       No         Stop bits       1 bit       1 bit       1 bit       1 bit       Total       Total       No       No       No         Default       0       No       No                                                                                                    | Implementation       Uptime: 04 00:22:33       Index: 6888       9.319m       Temp: 44.00 °C       © OSIHA         Verview       GNSS       Communication       Corrections       NMEA/SBF Out       Logging       Admin         memunication > Serial Port       COM Port Settings       COM4       Admin         Baud rate       115200 baud v       115200 baud v       115200 baud v       115200 baud v       115200 baud v         Data bits       8 bits       8 bits       8 bits       8 bits       V B bits       V B bits       V                                                                                                    | <b>V</b>           | IP Address:   |            | Lon: E     | 1°31'49  | .4163" 5.241m  | Time: 202  | +-09-30 10:25 | 26 Overa | all Quality | Logging<br>Mill Interf. p | itiaate | d |   |     |
| Overview     GNSS     Communication     Corrections     NMEA/SBF Out     Logging     Admin       mmunication > Serial Port       COM Port Settings       COM1     COM2     COM4       Baud rate     115200 baud     115200 baud     115200 baud     2       Data bits     8 bits     8 bits     8 bits     8 bits     9       Parity     No     No     No     No     No                                                                                                    | View     GNSS     Communication     Corrections     NMEA/S0F Out     Logging     Admin       nication > Serial Port     COM1     COM2     COM3     COM4       Baud rate     115200 baud     115200 baud     V     115200 baud     V       Data bits     8 bits     8 bits     8 bits     V     8 bits     V       Parity     No     No     No     V     No     V       Stop bits     1 bit     1 bit     1 bit     1 bit     V     1 bit     V       Flow control     none     v     none     v     none     v     none     v                                                                                                    | Overview         GNSS         Communication         Corrections         NMEA/SBF Out         Logging         Admin           mmunication > Serial Port         COM Port Settings                                                                                                    | Overview       GNSS       Communication       Corrections       NMEA/SBF Out       Logging       Admin         mmunication > Serial Port       COM Port Settings       CoM4       Communication × 115200 baud × 115200 baud × 115200 baud × 115200 baud × 115200 baud × 115200 baud × 115200 baud × 115200 baud × 115200 baud × 115200 baud × 115200 baud × 1520 baud × 1520 baud ×                                                                                                    | ptentrio           | Uptime: 0d    | 00:22:33   | Hgt: 1     | 066.688  | im 9.319m      | Temp: 44.  | 00 °C         |          | 1A          | W Inten. n                | liugate | a |   |     |
| Overview         GNSS         Communication         Corrections         NMEA/SBF Out         Logging         Admin           mmunication > Serial Port         COM         COM2         COM4         COM4                                                                                                    | View     GNSS     Communication     Corrections     NMEA/S0F Out     Logging     Admin       nication > Serial Port         COM Port Settings-       COM1     COM2     COM3     COM4       Baud rate     115200 baud     115200 baud     115200 baud     V       Data bits     8 bits     8 bits     8 bits     V     8 bits     V       Parity     No     No     No     V     No     V       Stop bits     1 bit     V     1 bit     V     1 bit     V       Flow control     none     v     none     v     none     v                                                                                                    | Overview     GNSS     Communication     Corrections     NMEA/SBF Out     Logging     Admin       mmunication > Serial Port         COMPort Settings       Baud rate     115200 baud     115200 baud <t< th=""><th>Overview     GNSS     Communication     Corrections     NMEA/SBF Out     Logging     Admin       mmunication &gt; Serial Port         COM Port Settings       COM1     COM2     COM4       Baud rate     115200 baud     115200 baud     115200 baud       Data bits     8 bits     1 8 bits     1 8 bits     1 8 bits     1 8 bits       Parity     No     No     No     No     V       Stop bits     1 bit     1 bit     1 bit     1 bit     V       Flow control none     none     none     none     v</th><th>F</th><th></th><th></th><th></th><th></th><th></th><th></th><th></th><th></th><th></th><th></th><th></th><th></th><th></th><th></th></t<> | Overview     GNSS     Communication     Corrections     NMEA/SBF Out     Logging     Admin       mmunication > Serial Port         COM Port Settings       COM1     COM2     COM4       Baud rate     115200 baud     115200 baud     115200 baud       Data bits     8 bits     1 8 bits     1 8 bits     1 8 bits     1 8 bits       Parity     No     No     No     No     V       Stop bits     1 bit     1 bit     1 bit     1 bit     V       Flow control none     none     none     none     v                                                                                                    | F                  |               |            |            |          |                |            |               |          |             |                           |         |   |   |     |
| com port Settings       COM1     COM2     COM4       Baud rate     115200 baud     115200 baud     115200 baud     v       Data bits     8 bits     v     8 bits     v     8 bits     v       Parity     No     v     No     v     No     v       Stop bits     1 bit     v     1 bit     v     1 bit     v                                                                                                    | Serial Port           COM Port Settings-<br>COM1         COM2         COM3           Baud rate         115200 baud         115200 baud <t< td=""><td>mmunication &gt; Serial Port         COM Port Settings         COM1       COM2         Baud rate       115200 baud       115200 baud       11515200 baud       115200 baud       11</td><td>COM Port Settings         COM I       COM2       COM4         Baud rate       115200 baud v       115200 baud v       115200 baud v         Data bits       8 bits       8 bits       8 bits       9 bits       9 bits</td><td>Overview</td><td>GNSS</td><td>Commu</td><td>nication</td><td>Corre</td><td>ections NI</td><td>MEA/SBF 0</td><td>ut L</td><td>ogging</td><td>Admin</td><td></td><td></td><td></td><td></td><td></td></t<> | mmunication > Serial Port         COM Port Settings         COM1       COM2         Baud rate       115200 baud       115200 baud       11515200 baud       115200 baud       11                                                                                                    | COM Port Settings         COM I       COM2       COM4         Baud rate       115200 baud v       115200 baud v       115200 baud v         Data bits       8 bits       8 bits       8 bits       9 bits       9 bits                                                                                                    | Overview           | GNSS          | Commu      | nication   | Corre    | ections NI     | MEA/SBF 0  | ut L          | ogging   | Admin       |                           |         |   |   |     |
| COM Port Settings         COM2         COM3         COM4           Baud rate         115200 baud v         115200 baud v         115200 baud v           Data bits         8 bits         8 bits         8 bits         8 bits         9 bits           Parity         No         No         No         No         No         Stoo bits         1 bit         1 bit         1 bit                                                                                                    | COM Port Settings           COM1         COM2         COM3         COM4           Baud rate         115200 baud v         115200 baud v         115200 baud v           Data bits         8 bits         8 bits         8 bits         8 bits         v           Parity         No         No         No         v           Stop bits         1 bit         1 bit         v         1 bit         v           Flow control         none         v         none         v         none         v                                                                                                    | COM Port Settings         COM1       COM3       COM4         Baud rate       115200 baud v       115200 baud v       115200 baud v         Data bits       8 bits       18 bits       18 bits       18 bits       v         Parity       No       No       No       No       v         Stop bits       1 bit       1 bit       1 bit       v       1 bit       v         Flow control       none       none       none       v       none       v       none       v         Default       Ok       Ok       Ok       Ok       Ok       Ok       Ok       Ok       Ok                                                                                                    | COM Port Settings         COM1       COM3       COM4         Baud rate       115200 baud       115200 baud       115200 baud       1         Data bits       8 bits       8 bits       8 bits       8 bits       >         Parity       No       No       No       No       >         Stop bits       1 bit       1 bit       1 bit       >         Flow control       none       none       none       >         Default       Ok       Ok       Ok       Ok                                                                                                    | mmunication > Seri | ial Port      |            |            |          |                |            |               |          |             |                           |         |   |   |     |
| COM         COM1         COM2         COM3         COM4           Baud rate         115200 baud         115200 baud         115200 baud         115200 baud         1           Data bits         8 bits         8 bits         8 bits         8 bits         8 bits         9 bits         9 bits<                                                                                                    | COM Port Settings           COM1         COM3         COM4           Baud rate         115200 baud v         115200 baud v         115200 baud v         115200 baud v           Data bits         8 bits         v         8 bits         v         8 bits         v           Parity         No         v         No         v         No         v           Stop bits         1 bit         v         1 bit         v         1 bit         v           Flow control         none         v         none         v         none         v                                                                                                    | COM Port Settings         COM1       COM2       COM4         Baud rate       115200 baud       115200 baud       115200 baud       115200 baud       1         Data bits       8 bits       8 bits       8 bits       8 bits       9 bits       9 bits                                                                                                    | COM Port Settings         COM1       COM2       COM4         Baud rate       115200 baud       115200 baud       115200 baud       v         Data bits       8 bits       >       8 bits       >       8 bits       v         Parity       No       No       No       No       v         Stop bits       1 bit       1 bit       1 bit       v       1 bit       v         Flow control       none       v       none       v       none       v       none       v         Default       Ok       Ok       Ok       Ok       Ok       Ok       Ok       Ok       Ok                                                                                                    |                    |               |            |            |          |                |            |               |          |             |                           |         |   |   |     |
| COM1         COM2         COM4           Baud rate         115200 baud v         115200 baud v         115200 baud v           Data bits         8 bits v         8 bits v         8 bits v           Parity         No         No         No           Ston bits         1 bit         1 bit         1 bit                                                                                                    | COM1         COM2         COM3         COM4           Baud rate         115200 baud v         115200 baud v         115200 baud v           Data bits         8 bits         v         115200 baud v         115200 baud v           Data bits         8 bits         v         8 bits         v         8 bits         v           Parity         No         No         No         v         No         v           Stop bits         1 bit         v         1 bit         v         1 bit         v           Flow control         none         v         none         v         none         v         none         v                                                                                                    | COM1       COM2       COM4         Baud rate       115200 baud v       115200 baud v       115200 baud v         Data bits       8 bits       1 8 bits       8 bits       8 bits       8 bits       8 bits       8 bits       8 bits       8 bits       8 bits       8 bits       8 bits       8 bits       1 bits       1 bits       1 bits       1 bits       1 bits       9 bits       1 bits       1 bits                                                                                                    | COM1       COM2       COM4         Baud rate       115200 baud v       115200 baud v       115200 baud v         Data bits       8 bits       18 bits       18 bits       18 bits       v         Parity       No       No       No       No       v         Stop bits       1 bit       1 bit       1 bit       v       1 bit       v         Flow control       none       none       none       v       none       v       none       v         Default       Ok       Ok <td>COMI</td> <td>Port Settings</td> <td></td> <td></td> <td></td> <td></td> <td></td> <td></td> <td>)</td> <td></td> <td></td> <td></td> <td></td> <td></td> <td></td>                                                                                                    | COMI               | Port Settings |            |            |          |                |            |               | )        |             |                           |         |   |   |     |
| Baud rate         T15200 baud         T15200 baud <tht15200 baud<="" th=""> <tht15200 baud<="" th="">         &lt;</tht15200></tht15200>                                                                                                    | baud rate         115200 baud         115200 baud                                                                                                    | Baud rate       115200 baud       115200 baud       115200 baud       115200 baud       115200 baud       115200 baud       115200 baud       115200 baud       115200 baud       115200 baud       115200 baud       1015200 baud       1015200 baud       1015200 baud       115200 baud       115200 baud                                                                                                    | Bald rate       115200 Bald       115200 Bald       115200 Bald         Data bits       8 bits       8 bits       8 bits       8 bits       9 Bits         Parity       No       No       No       No       v         Stop bits       1 bit       1 bit       1 bit       1 bit       v         Flow control       none       none       none       v       none       v         Default       Ok       Ok <td< th=""><th></th><th>COM1</th><th></th><th>COM2</th><th></th><th>СОМЗ</th><th>COM4</th><th></th><th></th><th></th><th></th><th></th><th></th><th></th><th></th></td<>                                                                                                    |                    | COM1          |            | COM2       |          | СОМЗ           | COM4       |               |          |             |                           |         |   |   |     |
| Parity No V No V No V No V<br>Stop bits 1 bit V 1 bit V 1 bit V                                                                                                    | Data bits         0 bits         0 bits         0 bits         0 bits         0           Parity         No         No         No         No         No         V           Stop bits         1 bit         1 bit         1 bit         1 bit         V         V           Flow control         none         v         none         v         none         v                                                                                                    | Data bits     0 bits     0 bits     0 bits     0       Parity     No     No     No     V       Stop bits     1 bit     1 bit     1 bit     v       Flow control     none     none     none     v                                                                                                    | Data bits     0 bits     0 bits     0 bits     0 bits     0 bits     0       Parity     No     No     No     No     No     V       Stop bits     1 bit     1 bit     1 bit     1 bit     V       Flow control     none     none     none     V       Default     Ok                                                                                                    | Baud               | rate 115200   | U baud 🗸   | 115200 Dau | a 🗸      | 115200 baud    | ▼ 115200   | baud 🗸        |          |             |                           |         |   |   |     |
| Stop bits 1 bit v 1 bit v 1 bit v                                                                                                    | Stop bits         1 bit         >1 1 bit         >1 1 bit         >           Flow control         none         > none         > none         >                                                                                                    | Stop bits     1 bit     1 bit     1 bit     1 bit     1 bit       Flow control     none     none     none     v                                                                                                    | Stop bits     1 bit     1 bit     1 bit     1 bit     V       Flow control     none     none     none     V       Default     Ok                                                                                                    | Data               | No            |            | No         |          | No             | V No       |               |          |             |                           |         |   |   |     |
|                                                                                                    | Flow control none V none V none V                                                                                                    | Flow control none     Inone     Inone     Inone       Default     Ok                                                                                                    | Flow control none vinone vinone v                                                                                                    | Stop               | hits 1 hit    | ~          | 1 hit      | -        | 1 hit          | v 1 hit    | ~             |          |             |                           |         |   |   |     |
| Flow control none V none V none V                                                                                                    |                                                                                                    | Default Ok                                                                                                    | Default Ok                                                                                                    | Flow               | control none  | ~          | none       | -        | none           | ✓ none     | ~             |          |             |                           |         |   |   |     |
|                                                                                                    |                                                                                                    | Default                                                                                                    | Default                                                                                                    |                    |               |            |            |          |                |            |               | J        |             |                           |         |   |   |     |
|                                                                                                    |                                                                                                    |                                                                                                    |                                                                                                    | Default            | Ok            |            |            |          |                |            |               |          |             |                           |         |   |   |     |
| Default Ok                                                                                                    | Default                                                                                                    |                                                                                                    |                                                                                                    |                    |               |            |            |          |                |            |               |          |             |                           |         |   |   |     |
| Default Ok                                                                                                    | Default Ok                                                                                                    |                                                                                                    |                                                                                                    |                    |               |            |            |          |                |            |               |          |             |                           |         |   |   |     |
| Default                                                                                                    | Default Ok                                                                                                    |                                                                                                    |                                                                                                    |                    |               |            |            |          |                |            |               |          |             |                           |         |   |   |     |
| Default                                                                                                    | Default                                                                                                    |                                                                                                    |                                                                                                    |                    |               |            |            |          |                |            |               |          |             |                           |         |   |   |     |
| Default                                                                                                    | Default                                                                                                    |                                                                                                    |                                                                                                    |                    |               |            |            |          |                |            |               |          |             |                           |         |   |   |     |
| Default Ok                                                                                                    | Default                                                                                                    |                                                                                                    |                                                                                                    |                    |               |            |            |          |                |            |               |          |             |                           |         |   |   |     |
| Default                                                                                                    | Default                                                                                                    |                                                                                                    |                                                                                                    |                    |               |            |            |          |                |            |               |          |             |                           |         |   |   |     |

This document was last modified on 2025/04/07 Modifications reserved - Data subject to change without notice © All rights reserved. ArduSimple, 2025 www.ardusimple.com More information: info@ardusimple.com Page 16 of 20

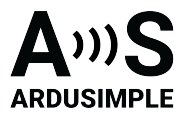

6. In the menu bar go to NMEA/SBF Out. Press +New NMEA stream->Serial port->COM2.

| Image: Standalow   Image: Standalow                                                                                                    | Image: Signed State: Signed State | Image: Signed State     Image: Signed State     Image: Signed State <th>Image: Signed State     Image: Signed State     Image: Signed State</th> <th></th> <th></th> <th></th> <th>Status</th> <th></th> <th></th> <th></th>                                                      | Image: Signed State     Image: Signed State                                                                                                    |            |                                                                                                    |                                                                                                    | Status                    |                 |                                  |  |
|----------------------------------------------------------------------------------------------------|----------------------------------------------------------------------------------------------------|----------------------------------------------------------------------------------------------------|----------------------------------------------------------------------------------------------------|------------|----------------------------------------------------------------------------------------------------|----------------------------------------------------------------------------------------------------|---------------------------|-----------------|----------------------------------|--|
| Image: Product streams   Overview   MEA/SBF Output Streams   There are currently no data streams defined.   Image: Advanced Settings=   Overview   Okara Streams   Overview   Overview   Overvi                                                                                                    | Image: Product streams   Image: Product streams   Image: Product                                                                                                    | Image: Product streams     Detext Streams     There are currently no data streams defined.     Prevended Streams     There are currently no data streams defined.   Prevended Streams   There are currently no data streams defined.   There are currently no data streams defined.   There are current                                                                                                    | Image: Product streams     Image: Product streams        Image: Product streams                                                                                                    |            | mosaic-X5 S/N 3635357                                                                                                    | Lat: N42°30'30.5220" 9.728m                                                                                      | Tracked Sats: 13          | (+) Standalone  | Internal                         |  |
| Septentrio       Uptime: 0d 01:49:06       Hgt: 1067379m       12:589m       Temp: 43:00 °C       O Concellections       Other in indigates         Overview       GNSS       Communication       Corrections       IMEA/SBF Out       Logging       Admin         Data Streams       Image: Comparison of Concellections       Image: Comparison of Concellections       Admin         MMEA/SBF Output Streams       Image: Comparison of Concellections       Image: Comparison of Concellections       Admin         MMEA/SBF Output Streams       Image: Comparison of Concellections       Image: Comparison of Concellections       Admin         MMEA/SBF Output Streams       Image: Comparison of Concellections       Image: Comparison of Concellections       Admin         MMEA/SBF Output Streams       Image: Comparison of Concellections       Image: Comparison of Concellections       Image: Comparison of Concellections         MMEA/SBF Output Streams       Image: Comparison of Concellections       Image: Comparison of Concellections       Image: Comparison of Concellections         MMEA/SBF Output Streams       Image: Comparison of Concellections       Image: Comparison of Concellections       Image: Comparison of Concellections         Image: Comparison of Concellections       Image: Comparison of Concellections       Image: Comparison of Concellections         Image: Compare concellections       Image: Compare concellections <td>Septentro*       Uptime: dd 01:49:06       Hgt: 1067379m       12:589m       Temp: 43:00 °C       O Contended on the Margane of Control of Control of Contr</td> <td>Septentro*       Uptime: 00 01:49:06       Hgt: 1067379m       12.589m       Temp: 43.00 °C       Outcome       Outcome<!--</td--><td>Septentro       Uptime: dd 01:49:06       Hgt: 1067:379m       12:589m       Temp: 43:00 °C       Orrections       Overview       GNSS       Communication       Corrections       NMEA/SBF Out       Logging       Admin         Data Streams         WEAK-MEAJSBF Out       Logging       Admin         NMEA/SBF Output Streams         There are currently no data streams defined.         Image: New NMEA stream       Image: New SBF stream         Streams prepared, press "OK" to apply the changes.      #Advanced Settings-         Image: Online       Ok         Press "OK" to apply the changes.</td><td>7</td><td>IP Address:</td><td>Lon: E1º31'49.5711" 10.123m</td><td>Time: 2024-10-01 08:55:49</td><td>Overall Quality</td><td>Logging<br/>Multipleter mitigated</td><td></td></td> | Septentro*       Uptime: dd 01:49:06       Hgt: 1067379m       12:589m       Temp: 43:00 °C       O Contended on the Margane of Control of Control of Contr                                                                  | Septentro*       Uptime: 00 01:49:06       Hgt: 1067379m       12.589m       Temp: 43.00 °C       Outcome       Outcome </td <td>Septentro       Uptime: dd 01:49:06       Hgt: 1067:379m       12:589m       Temp: 43:00 °C       Orrections       Overview       GNSS       Communication       Corrections       NMEA/SBF Out       Logging       Admin         Data Streams         WEAK-MEAJSBF Out       Logging       Admin         NMEA/SBF Output Streams         There are currently no data streams defined.         Image: New NMEA stream       Image: New SBF stream         Streams prepared, press "OK" to apply the changes.      #Advanced Settings-         Image: Online       Ok         Press "OK" to apply the changes.</td> <td>7</td> <td>IP Address:</td> <td>Lon: E1º31'49.5711" 10.123m</td> <td>Time: 2024-10-01 08:55:49</td> <td>Overall Quality</td> <td>Logging<br/>Multipleter mitigated</td> <td></td> | Septentro       Uptime: dd 01:49:06       Hgt: 1067:379m       12:589m       Temp: 43:00 °C       Orrections       Overview       GNSS       Communication       Corrections       NMEA/SBF Out       Logging       Admin         Data Streams         WEAK-MEAJSBF Out       Logging       Admin         NMEA/SBF Output Streams         There are currently no data streams defined.         Image: New NMEA stream       Image: New SBF stream         Streams prepared, press "OK" to apply the changes.      #Advanced Settings-         Image: Online       Ok         Press "OK" to apply the changes.                                                                                                    | 7          | IP Address:                                                                                                    | Lon: E1º31'49.5711" 10.123m                                                                                      | Time: 2024-10-01 08:55:49 | Overall Quality | Logging<br>Multipleter mitigated |  |
| Overview       GNSS       Communication       Corrections       IMEA/SBF Out       Logging       Admin         Data Streams       Image: Compare Compare Compa                                                                                                    | Overview       GNSS       Communication       Corrections       IMEA/SBF Out       Logging       Admin         Data Streams       Image: Compact Compact Compa                                                                                                    | Overview       GNSS       Communication       Corrections       IMEA/SBF Out       Logging       Admin         Data Streams       Image: Compared on the stream stream st                                                                                                    | Overview       GNSS       Communication       Corrections       IMEA/SBF Out       Logging       Admin         Data Streams       Image: Compact Compact Compa | septentrio | Uptime: 0d 01:49:06                                                                                                    | Hgt: 1067.379m 12.589m                                                                                           | Temp: 43.00 °C            | OSNMA           | W Inten. Intigated               |  |
| Data Streams<br>COM2 (Out:NMEA.RTCMv3 0.31 kB/s)<br>NMEA/SBF Output Streams<br>There are currently no data streams defined.<br>New SMF stream<br>Streams prepared, press "OK" to apply the changes.<br>-# Advanced Settings-<br>Default OK<br>Press "OK" to apply the changes.                                                                                                    | Data Streams<br>COM2 (Out:NMEA,RTCMV3 0.31 kB/s)<br>NMEA/SBF Output Streams<br>There are currently no data streams defined.<br>New NMEA stream New SBF stream<br>Streams prepared, press "OK" to apply the changes.<br>-# Advanced Settings<br>Default 05<br>Press "OK" to apply the changes.                                                                                                    | Data Streams<br>COM2 (Out:NMEA,RTCMv3 0.31 kB/s)<br>NMEA/SBF Output Streams<br>There are currently no data streams defined.<br>New SBF stream<br>Streams prepared, press "OK" to apply the changes.<br>-#Advanced Settings-<br>Default OK<br>Press "OK" to apply the changes.                                                                                                    | Data Streams<br>COM2 (Out: NMEA,RTCMv3 0.31 kB/s)<br>NMEA/SBF Output Streams<br>There are currently no data streams defined.<br>New SBF stream<br>Streams prepared, press "OK" to apply the changes.<br>-#Advanced Settings-<br>Default OK<br>Press "OK" to apply the changes.                                                                                                    | Overview   | GNSS Communicati                                                                                                    | on Corrections NM                                                                                                | IEA/SBF Out Logo          | jing Admin      |                                  |  |
| Data Streams<br>COM2 (Out:NMEA,RTCMv3 0.31 kB/s)<br>NMEA/SBF Output Streams<br>There are currently no data streams defined.<br>New NMEA stream New SBF stream<br>Streams prepared, press "OK" to apply the changes.<br>-# Advanced Settings-<br>Default OK<br>Press "OK" to apply the changes.                                                                                                    | Data Streams<br>COM2 (Out:NMEA,RTCMv3 0.31 kB/s)<br>NMEA/SBF Output Streams<br>There are currently no data streams defined.<br>New NMEA stream New SBF stream<br>Streams prepared, press "OK" to apply the changes.<br>-# Advanced Settings-<br>Default 05<br>Press "OK" to apply the changes.                                                                                                    | Data Streams<br>COM2 (Out:NMEA,RTCMv3 0.31 kB/s)<br>NMEA/SBF Output Streams<br>There are currently no data streams defined.<br>New SMF stream<br>Streams prepared, press "OK" to apply the changes.<br>-#Advanced Settings-<br>Default Of<br>Press "OK" to apply the changes.                                                                                                    | Data Streams<br>COM2 (Out:NMEA,RTCMv3 0.31 kB/s)<br>NMEA/SBF Output Streams<br>There are currently no data streams defined.<br>New SBF stream<br>Streams prepared, press "OK" to apply the changes.<br>-# Advanced Settings-<br>Default OK<br>Press "OK" to apply the changes.                                                                                                    |            |                                                                                                    |                                                                                                    |                           |                 |                                  |  |
| COM2 (Out:NIMEA,RTCMv3 0.31 kB/s)<br>NMEA/SBF Output Streams<br>There are currently no data streams defined.<br>New NMEA stream New SBF stream<br>Streams prepared, press "OK" to apply the changes.<br>-# Advanced Settings<br>Default OL<br>Press "OK" to apply the changes.                                                                                                    | COM2 (Out:NMEA,RTCMv3 0.31 kB/s)<br>NMEA/SBF Output Streams<br>There are currently no data streams defined.<br>New NMEA stream New SBF stream<br>Streams prepared, press "OK" to apply the changes.<br>-#Advanced Settings-                                                                                                    | COM2 (Out:NMEA,RTCMv3 0.31 kB/s)<br>NMEA/SBF Output Streams<br>There are currently no data streams defined.<br>New NMEA stream New SBF stream<br>Streams prepared, press "OK" to apply the changes.<br>-# Advanced Settings-<br>Default OK<br>Press "OK" to apply the changes.                                                                                                    | COM2 (OU::NIMEA,RTCMv3 0.31 kB/s)<br>NMEA/SBF Output Streams<br>There are currently no data streams defined.<br>New NMEA stream New SBF stream<br>Streams prepared, press "OK" to apply the changes.<br>-#Advanced Settings—<br>Default Ot                                                                                                    | CData S    | treams                                                                                                    |                                                                                                    |                           |                 |                                  |  |
| COM2 (OUI: NIMEA, RTCMv3 0.31 kB/s)<br>NMEA/SBF Output Streams<br>There are currently no data streams defined.<br>New NMEA stream Now SBF stream<br>Streams prepared, press "OK" to apply the changes.<br>-* Advanced Setting=<br>Default OK<br>Press "OK" to apply the changes.                                                                                                    | COM2 (Out:NIMEA,RTCMv3 0.31 kB/s)<br>NMEA/SBF Output Streams<br>There are currently no data streams defined.<br>New SMF stream<br>Streams prepared, press "OK" to apply the changes.<br>-# Advanced Settings-<br>Default 06<br>Press "OK" to apply the changes.                                                                                                    | COM2 (Out: NIMEA, RTCMv3 0.31 kB/s)<br>NMEA/SBF Output Streams<br>There are currently no data streams defined.<br>New NMEA stream ? New SBF stream<br>Streams prepared, press "OK" to apply the changes.<br>-#:Advanced Settings-<br>Dotaut: OM<br>Press "OK" to apply the changes.                                                                                                    | COM2 (OUL: NIMEA, RTCMv3 0.31 kB/s)<br>NMEA/SBF Output Streams<br>There are currently no data streams defined.<br>New NMEA stream<br>New SBF stream<br>Streams prepared, press "OK" to apply the changes.<br>-#Advanced Settings-<br>Default OK<br>Press "OK" to apply the changes.                                                                                                    | C Data 3   | breams                                                                                                    |                                                                                                    |                           |                 |                                  |  |
| COM2 (Out:NIMEA,RTCMv3 0.31 kB/s)<br>NMEA/SBF Output Streams<br>There are currently no data streams defined.<br>New NMEA stream New SBF stream<br>Streams prepared, press "OK" to apply the changes.<br>-# Advanced Settings-<br>Default OL<br>Press "OK" to apply the changes.                                                                                                    | COM2 (Out:NIMEA,RTCMv3 0.31 kB/s)<br>NMEA/SBF Output Streams<br>There are currently no data streams defined.<br>New NMEA stream Now SBF stream<br>Streams prepared, press "OK" to apply the changes.<br>-#Advanced Settings-<br>Dotate 06<br>Press "OK" to apply the changes.                                                                                                    | COM2 (Out:NIMEA,RTCMv3 0.31 kB/s)<br>NMEA/SBF Output Streams<br>There are currently no data streams defined.<br>New NMEA stream New SBF stream<br>Streams prepared, press "OK" to apply the changes.<br>-# Advanced Settings-<br>Default OK<br>Press "OK" to apply the changes.                                                                                                    | COM2 (Out:NIMEA,RTCMv3 0.31 kB/s)<br>NMEA/SBF Output Streams<br>There are currently no data streams defined.<br>New NMEA stream New SBF stream<br>Streams prepared, press "OK" to apply the changes.<br>-#Advanced Settings—<br>Default Os<br>Press "OK" to apply the changes.                                                                                                    |            |                                                                                                    |                                                                                                    |                           |                 |                                  |  |
| COM2 (Out:NMEA,RTCMv3 0.31 kB/s)          NMEA/SBF Output Streams         There are currently no data streams defined.         New NMEA stream         New SBF stream         Streams prepared, press "OK" to apply the changes.         -# Advanced Settings-         Default         OK         Press "OK" to apply the changes.                                                                                                    | COM2 (Out:NMEA,RTCMv3 0.31 kB/s)<br>NMEA/SBF Output Streams<br>There are currently no data streams defined.<br>New NMEA stream New SBF stream<br>Streams prepared, press "OK" to apply the changes.<br>-# Advanced Settings<br>Default Os<br>Press "OK" to apply the changes.                                                                                                    | COM2 (Out:NMEA,RTCMv3 0.31 kB/s)          NMEA/SBF Output Streams         There are currently no data streams defined.         New NMEA stream         New SBF stream         Streams prepared, press "OK" to apply the changes.         -#Advanced Settings-         Default         OK         Press "OK" to apply the changes.                                                                                                    | COM2 (Out: NMEA,RTCMV3 0.31 kB/s)<br>NMEA/SBF Output Streams<br>There are currently no data streams defined.<br>New SBF stream<br>Streams prepared, press "OK" to apply the changes.<br>-# Advanced Settings-<br>Default Ok<br>Press "OK" to apply the changes.                                                                                                    |            |                                                                                                    | -                                                                                                    |                           |                 |                                  |  |
| NMEA/SBF Output Streams         There are currently no data streams defined.         Image: New NMEA stream         Image: Streams prepared, press "OK" to apply the changes.         -#Advanced Settings         Default         ON         Press "OK" to apply the changes.                                                                                                    | NMEA/SBF Output Streams<br>There are currently no data streams defined.<br>New NMEA stream New SBF stream<br>Streams prepared, press "OK" to apply the changes.<br>-#Advanced Settings-<br>Default OK<br>Press "OK" to apply the changes.                                                                                                    | NMEA/SBF Output Streams<br>There are currently no data streams defined.<br>New NMEA stream New SBF stream<br>Streams prepared, press "OK" to apply the changes.<br>-# Advanced Settings-<br>Default OK<br>Press "OK" to apply the changes.                                                                                                    | NMEA/SBF Output Streams<br>There are currently no data streams defined.                                                                                                    |            | 100                                                                                                    | COND (                                                                                                    | Out-10054 0701-0 0 01 10/ |                 |                                  |  |
| NMEA/SBF Output Streams         There are currently no data streams defined.            • New NMEA stream          • New SBF stream         Streams prepared, press "OK" to apply the changes.             - ● Advanced Settings-         OK             Detaut         OK             Press "OK" to apply the changes.                                                                                                    | NMEA/SBF Output Streams         There are currently no data streams defined.            • New NMEA stream         • New SBF stream         Streams prepared, press "OK" to apply the changes.            -          • Advanced Settings-         Ok         Press "OK" to apply the changes.                                                                                                    | NMEA/SBF Output Streams         There are currently no data streams defined.                                                                                                    | NMEA/SBF Output Streams         There are currently no data streams defined.            • New NMEA stream         • New SBF stream         Streams prepared, press "OK" to apply the changes.            - # Advanced Settings-         Ok         Press "OK" to apply the changes.                                                                                                    |            | $\sim$                                                                                                    | COM2 (                                                                                                    | OUT:NMEA,RICMV3 0.31 KB/S | 5)              |                                  |  |
| NMEA/SBF Output Streams         There are currently no data streams defined.         Image: Stream Stream Stream Stream streams prepared, press "OK" to apply the changes.         -                                                                                                    | NMEA/SBF Output Streams         There are currently no data streams defined.         Image: A new NMEA stream         Image: Streams prepared, press "OK" to apply the changes.         -#Advanced Settings -         Default         Image: OK" to apply the changes.                                                                                                    | NMEA/SBF Output Streams         There are currently no data streams defined.         Image: Stream Stream Stream Stream streams prepared, press "OK" to apply the changes.         -                                                                                                    | NMEA/SBF Output Streams         There are currently no data streams defined.            • New NMEA stream            • New NMEA stream            • Streams prepared, press "OK" to apply the changes.             • # Advanced Settings -             • Default         • OK             • Press "OK" to apply the changes.                                                                                                    |            | *                                                                                                    | •                                                                                                    |                           |                 |                                  |  |
| NMEA/SBF Output Streams         There are currently no data streams defined.         ③ New NMEA stream ③ New SBF stream         Streams prepared, press "OK" to apply the changes.         →® Advanced Settings-         Default       Ok         Press "OK" to apply the changes.                                                                                                    | NMEA/SBF Output Streams         There are currently no data streams defined.            • New NMEA stream          • New SBF stream         Streams prepared, press "OK" to apply the changes.            • #Advanced Settings-         •          •          •                                                                                                    | NMEA/SBF Output Streams         There are currently no data streams defined.                                                                                                    | NMEA/SBF Output Streams         There are currently no data streams defined.                                                                                                    |            |                                                                                                    |                                                                                                    |                           |                 |                                  |  |
| NMEA/SBF Output Streams         There are currently no data streams defined.         New NMEA stream         New SBF stream         Streams prepared, press "OK" to apply the changes.         -# Advanced Settings-         Default       OK         Press "OK" to apply the changes.                                                                                                    | NMEA/SBF Output Streams         There are currently no data streams defined.            • New NMEA stream         • New SBF stream         Streams prepared, press "OK" to apply the changes.             -          • Advanced Settings         •         •         •                                                                                                    | NMEA/SBF Output Streams         There are currently no data streams defined.         New NMEA stream         New SBF stream         Streams prepared, press "OK" to apply the changes.         -#Advanced Settings-         Dataut       OK         Press "OK" to apply the changes.                                                                                                    | NMEA/SBF Output Streams         There are currently no data streams defined.            • New NMEA stream         • New SBF stream         • Streams prepared, press "OK" to apply the changes.            • # Advanced Settings -         •         •          •                                                                                                    |            |                                                                                                    |                                                                                                    |                           |                 |                                  |  |
| There are currently no data streams defined.<br>New NMEA stream<br>Streams prepared, press "OK" to apply the changes.<br>-#Advanced Settings-<br>Default Ok<br>Press "OK" to apply the changes.                                                                                                    | There are currently no data streams defined.<br>New NMEA stream New SBF stream<br>Streams prepared, press "OK" to apply the changes.<br>-   Advanced Settings-<br>Default Ok<br>Press "OK" to apply the changes.                                                                                                    | There are currently no data streams defined.<br>New NMEA stream<br>Streams prepared, press "OK" to apply the changes.<br>-# Advanced Settings-<br>Dofaut<br>OK<br>Press "OK" to apply the changes.                                                                                                    | There are currently no data streams defined.  New NMEA stream New SBF stream Streams prepared, press "OK" to apply the changes.  -# Advanced Settings -  Default OK Press "OK" to apply the changes.                                                                                                    | NMEA       | /SBF Output Streams                                                                                                    |                                                                                                    |                           |                 |                                  |  |
| There are currently no data streams defined.  New NMEA stream New SBF stream Streams prepared, press "OK" to apply the changes.   Default OK Press "OK" to apply the changes.                                                                                                    | There are currently no data streams defined.  New SBF stream Streams prepared, press "OK" to apply the changes.  -  Redvanced Settings-  Default OK  Press "OK" to apply the changes.                                                                                                    | There are currently no data streams defined.           New NMEA stream       New SBF stream         Streams prepared, press "OK" to apply the changes.         -# Advanced Settings-         Default         OK         Press "OK" to apply the changes.                                                                                                    | There are currently no data streams defined.                                                                                                    |            |                                                                                                    | 10.1                                                                                                    |                           |                 |                                  |  |
| Image: Stream Stream stream prepared, press "OK" to apply the changes.         -#Advanced Settings         Default       Ok         Press "OK" to apply the changes.                                                                                                    | <ul> <li>New NMEA stream</li> <li>New SBF stream</li> <li>Streams prepared, press "OK" to apply the changes.</li> <li>-# Advanced Settings -</li> <li>Default</li> <li>Ot</li> <li>Press "OK" to apply the changes.</li> </ul>                                                                                                    | New NMEA stream New SBF stream     Streams prepared, press "OK" to apply the changes.      Befault     OK      Press "OK" to apply the changes.                                                                                                    | Image: Wew NMEA stream       Image: Wew SBF stream         Streams prepared, press "OK" to apply the changes.         Image: Wew NMEA stream         Image: Wew NMEA stream         Image: Wew N                                                                                                    | There      | are currently no data streams                                                                                                    | s defined.                                                                                                    |                           |                 |                                  |  |
| Streams prepared, press "OK" to apply the changes.<br>Advanced Settings<br>Dofault Ok<br>Press "OK" to apply the changes.                                                                                                    | Streams prepared, press "OK" to apply the changes.<br>                                                                                                    | Streams prepared, press "OK" to apply the changes.<br>-#Advanced Settings-<br>Default Ok<br>Press "OK" to apply the changes.                                                                                                    | Streams prepared, press "OK" to apply the changes.<br>-#Advanced Settings-<br>Dufault Ok<br>Press "OK" to apply the changes.                                                                                                    | C Nev      | v NMEA stream                                                                                                    | stream                                                                                                    |                           |                 |                                  |  |
| Streams prepared, press OK to apply the changes.  -@ Advanced Settings-  Default OK  Press "OK" to apply the changes.                                                                                                    | Streams prepared, press OK to apply the changes.         -@ Advanced Settings-         Default       Ok         Press "OK" to apply the changes.                                                                                                    | Streams prepared, press OK to apply the changes.<br>→® Advanced Settings→<br>Default Ok<br>Press "OK" to apply the changes.                                                                                                    | -@Advanced Settings-  Default Ok  Press "OK" to apply the changes.                                                                                                    | Chine      | The stream of the stream of th | stream and a stream and a stream and a stream and a stream and a stream and a stream and a stream and a stream a |                           |                 |                                  |  |
| - Radvanced Settings-                                                                                                    | -   Refault Ok Press "OK" to apply the changes.                                                                                                    | - @Advanced Settings-<br>Dufault Ok<br>Press "OK" to apply the changes.                                                                                                    | - @Advanced Settings-<br>Default Ok Press "OK" to apply the changes.                                                                                                    | Stream     | ns prepared, press "OK" to ap                                                                                                    | ply the changes.                                                                                                 |                           |                 |                                  |  |
| Default Ok<br>Press "OK" to apply the changes.                                                                                                    | Default Ok<br>Press "OK" to apply the changes.                                                                                                    | Default Ok<br>Press "OK" to apply the changes.                                                                                                    | Default Ok<br>Press "OK" to apply the changes.                                                                                                    | —⊞ Adva    | nced Settings-                                                                                                    |                                                                                                    |                           |                 |                                  |  |
| Default Ok<br>Press "OK" to apply the changes.                                                                                                    | Default OK<br>Press "OK" to apply the changes.                                                                                                    | Press "OK" to apply the changes.                                                                                                    | Press "OK" to apply the changes.                                                                                                    |            |                                                                                                    |                                                                                                    |                           |                 |                                  |  |
| Press "OK" to apply the changes.                                                                                                    | Press "OK" to apply the changes.                                                                                                    | Press "OK" to apply the changes.                                                                                                    | Press "OK" to apply the changes.                                                                                                    | Default    | Ok                                                                                                    |                                                                                                    |                           |                 |                                  |  |
| Press "OK" to apply the changes.                                                                                                    | Press "OK" to apply the changes.                                                                                                    | Press "OK" to apply the changes.                                                                                                    | Press "OK" to apply the changes.                                                                                                    |            |                                                                                                    |                                                                                                    |                           |                 |                                  |  |
|                                                                                                    |                                                                                                    |                                                                                                    |                                                                                                    | Press "    | OK" to apply the changes.                                                                                                    |                                                                                                    |                           |                 |                                  |  |
|                                                                                                    |                                                                                                    |                                                                                                    |                                                                                                    |            |                                                                                                    |                                                                                                    |                           |                 |                                  |  |
|                                                                                                    |                                                                                                    |                                                                                                    |                                                                                                    |            |                                                                                                    |                                                                                                    |                           |                 |                                  |  |

7. At Interval choose 1 sec and check your preferred NMEA messages. If you don't know which one to choose, we suggest to check GGA, GSA, GSV, RMC and VTG. Because they are used by most of the applications. Select these messages and press Finish. But be careful, as Bluetooth bandwidth is limited. Enabling this message will result in a maximum transmission rate of 1Hz. If you want to use at higher frequency you can use the USB connector or reduce the number of messages being transmitted to avoid exceeding the Bluetooth transmission capacity.

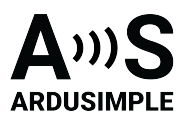

| → C (A)                                                                                                    | lot secure 192.168                                                                                                    | .3.1/scr?cmd= | =1.1.10.(3).(1,2,3,4,5 | 5,6,7,8,9,10,11,12,13, | 14,15,16,17,18,19 | 0,20, ☆ ♪     | 0 | ± (       | ) :       |
|----------------------------------------------------------------------------------------------------|----------------------------------------------------------------------------------------------------|---------------|------------------------|------------------------|-------------------|---------------|---|-----------|-----------|
| -                                                                                                    | IP Address:                                                                                                    | L             | on: E1º31'49.2266" (   | .685m Time: 2024-1     | 10-01 09:48:50    | 1 Corrections | * | Interf. m | nitigated |
| prentito                                                                                                    | opume. ou oz.42.                                                                                                    | 'n            | igt. 1007.701m 2       | Temp. 40.00            | C                 | OSNMA         |   |           |           |
| Overview                                                                                                    | GNSS Co                                                                                                    | nmunication   | Corrections            | NMEA/SBF Out           | t Logging         | Admin         |   |           |           |
| Data Ch                                                                                                    |                                                                                                    |               |                        |                        |                   |               |   |           |           |
| Data Str                                                                                                    | eams                                                                                                    |               |                        |                        |                   |               |   |           |           |
|                                                                                                    |                                                                                                    |               |                        |                        |                   |               |   |           |           |
|                                                                                                    |                                                                                                    |               | See and                | COM2 (Out:NMEA,RTC     | CMv3 0.31 kB/s)   |               |   |           |           |
|                                                                                                    |                                                                                                    |               |                        |                        |                   |               |   |           |           |
|                                                                                                    |                                                                                                    |               |                        |                        |                   |               |   |           |           |
|                                                                                                    |                                                                                                    |               |                        |                        |                   |               |   |           |           |
| New NM                                                                                                    | EA Output                                                                                                    |               |                        |                        |                   |               |   |           |           |
| Select m                                                                                                    | EA Output                                                                                                    | t:            |                        |                        |                   |               |   |           |           |
| Select m                                                                                                    | EA Output<br>essages to outpu<br>1 sec                                                                                                | t:<br>V       |                        |                        |                   |               |   |           |           |
| Select m<br>Interval<br>ALM                                                                                                    | EA Output<br>essages to outpu<br>1 sec                                                                                                | t:<br>•       |                        |                        |                   |               |   |           |           |
| New NM<br>Select m<br>Interval<br>ALM<br>DTM                                                                                     | EA Output<br>essages to outpu<br>1 sec                                                                                                | t:<br>•       |                        |                        |                   |               |   |           |           |
| New NM<br>Select m<br>Interval<br>ALM<br>DTM<br>GBS                                                                              | EA Output<br>essages to outpu<br>1 sec                                                                                                | t:            |                        |                        |                   |               |   |           |           |
| New NM<br>Select m<br>Interval<br>ALM<br>DTM<br>GBS<br>GGA                                                                       | EA Output<br>essages to outpu<br>1 sec                                                                                                | *             |                        |                        |                   |               |   |           |           |
| New NM<br>Select m<br>Interval<br>ALM<br>GBS<br>GGA<br>GLL                                                                       | EA Output<br>essages to outpu<br>1 sec                                                                                                |               |                        |                        |                   |               |   |           |           |
| New NM<br>Select m<br>Interval<br>ALM<br>DTM<br>GBS<br>GGA<br>GLL<br>GNS                                                         | EA Output<br>essages to outpu<br>1 sec                                                                                                | •             |                        |                        |                   |               |   |           |           |
| New NM<br>Select m<br>Interval<br>ALM<br>GBS<br>GGA<br>GL<br>GNS<br>GRS                                                          | EA Output<br>essages to outpu                                                                                                    | •             |                        |                        |                   |               |   |           |           |
| New NM<br>Select m<br>Interval<br>ALM<br>GBS<br>GGA<br>GLL<br>GNS<br>GRS<br>GSA<br>GSA                                           | EA Output<br>essages to outpu<br>1 sec                                                                                                |               |                        |                        |                   |               |   |           |           |
| New NM<br>Select m<br>Interval<br>ALM<br>DTM<br>GBS<br>GGA<br>GLL<br>GNS<br>GRS<br>GSA<br>GST                                    | EA Output<br>essages to outpu<br>1 sec<br>2                                                                                           |               |                        |                        |                   |               |   |           |           |
| New NM<br>Select m<br>Interval<br>ALM<br>DTM<br>GBS<br>GGA<br>GLL<br>GNS<br>GRS<br>GSA<br>GST<br>GSV<br>UDT                      | EA Output<br>essages to outpu<br>1 sec                                                                                                | t:            |                        |                        |                   |               |   |           |           |
| New NM<br>Select m<br>Interval<br>ALM<br>GBS<br>GGA<br>GLL<br>GNS<br>GRS<br>GSA<br>GSS<br>GSA<br>GST<br>GSV<br>HDT               | EA Output<br>essages to outpu<br>1 sec                                                                                                |               |                        |                        |                   |               |   |           |           |
| New NM<br>Select m<br>Interval<br>ALM<br>DTM<br>GBS<br>GGA<br>GLL<br>GNS<br>GRS<br>GSA<br>GST<br>GSA<br>GST<br>HDT<br>RMC<br>POT | EA Output<br>essages to outpu<br>1 sec<br>2<br>2<br>2<br>2<br>2<br>2<br>2<br>2<br>2<br>2<br>2<br>2<br>2<br>2<br>2<br>2<br>2<br>2<br>2 |               |                        |                        |                   |               |   |           |           |
| New NM<br>Select m<br>Interval<br>ALM<br>DTM<br>GBS<br>GGA<br>GLL<br>GNS<br>GRS<br>GSA<br>GST<br>GSV<br>HDT<br>RMC<br>ROT<br>VTG | EA Output<br>essages to outpu<br>1 sec<br>2<br>2<br>2<br>2<br>2<br>2<br>2<br>2<br>2<br>2<br>2<br>2<br>2                               |               |                        |                        |                   |               |   |           |           |

8. You will observe Data Streams outputting NMEA and RTCM messages to COM2. Press Ok and Save configuration.

| <complex-block>  waterwater     materwater     waterwater     waterwater     waterwater     waterwater     waterwater     waterwater     waterwater     waterwater     waterwater     waterwater     waterwater     waterwaterwater     waterwaterwaterwaterwaterwaterwaterwater</complex-block>                                                                                                    |                                                                                                    | Receiver                                | Position                    | Status                      |                 |                                   | 2        | .og |
|----------------------------------------------------------------------------------------------------|----------------------------------------------------------------------------------------------------|-----------------------------------------|-----------------------------|-----------------------------|-----------------|-----------------------------------|----------|-----|
| Performance     Performance                                                                                                    | -                                                                                                    | mosaic-X5 S/N 3635357                   | Lat: N42°30'30.1567" 1.995m | Tracked Sats: 14            | SBAS            | Internal                          |          |     |
| Septentro*       Uptime: Uptime: Uptim          | 7                                                                                                    | IP Address:                             | Lon: E1°31'49.2784" 1.466m  | Time: 2024-10-02 08:28:58   | Overall Quality | Logging<br>Interf mitigated       |          |     |
| Overview       GNSS       Communication       Corrections       IMEA/SBF Out       Logging       Admin             Data Streams                                                                                                    | septentrio                                                                                                    | Uptime: 0d 00:03:49                     | Hgt: 1080.367m 4.029m       | Temp: 37.00 °C              | OSNMA           | W. men. moyoccu                   |          |     |
| Overview       GNSS       Communication       Corrections       NMEA/SBF Out       Logging       Admin                                                                                                    |                                                                                                    |                                         |                             |                             |                 |                                   |          |     |
| Data Streams                                                                                                    | Overview                                                                                                    | GNSS Communicat                         | tion Corrections NI         | MEA/SBF Out Loggi           | ng Admin        |                                   |          |     |
| Image: Construction of the streams         Port Vrpc Messages Interval         Construction of the stream         Own NMEA stream         New SBF stream         -#Advanced Setting=         Detaut         Ot                                                                                                    | CData St                                                                                                    | reams                                   |                             |                             |                 |                                   |          |     |
| Image: Comparison of the comparison of the comparison |                                                                                                    |                                         |                             |                             |                 |                                   |          |     |
| COM2 (Out:INHEA,RTCM/3 0.94 kB/s)<br>NMEA/SBF Output Streams<br>Port Type Messages Interval<br>COM2 NMEA GGA+CSA+GSV+RMC+VTG 1 sec<br>New NMEA stream New SBF stream<br>-#Advanced Setting=<br>Default Ok                                                                                                    |                                                                                                    |                                         |                             |                             |                 |                                   |          |     |
| WMEA/SBF Output Streams         Port Type Messages         Interval         COM2 (Number of the control of the control of                                                                                |                                                                                                    | ^                                       | -                           |                             |                 |                                   |          |     |
| WEA/SBF Output Streams         Port Type Messages         Interval         COM2 NMEA GGA+GSV+RMC+VTG 1 sec         Wew NMEA stream         Wew SBF stream                                                                                                    |                                                                                                    | 100                                     |                             |                             |                 |                                   |          |     |
| Image: Control of the streams         Port       Type         Messages       Interval         Port       New SBF stream         Image: New NMEA stream       New SBF stream         Image: Advanced Settings=       Image: New SBF stream         Default       Ok                                                                                                    |                                                                                                    |                                         | COM2                        | (Out-NMEA RTCMv3 0 04 kR/e) |                 |                                   |          |     |
| NMEA/SBF Output Streams         Port Type Messages         Interval         COM2 NMEA GGA+CSA+CSV+RMC+VTG 1 sec         New NMEA stream         New SBF stream         -#Advanced Setting=         Default       Ok                                                                                                    |                                                                                                    |                                         | COM2                        | (Out:NMEA,RTCMv3 0.94 kB/s) |                 |                                   |          |     |
| Image: Stream Stream |                                                                                                    | $\checkmark$                            | sel                         |                             |                 |                                   |          |     |
| NMEA/SBF Output Streams         Port       Type         @ com2       MKEA         @ New NMEA       Stream         -# Advanced Settings-         Default       Ok                                                                                                    |                                                                                                    |                                         |                             |                             |                 |                                   |          |     |
| NMEA/SBF Output Streams         Port Type Messages       Interval         • COM2 NMEA GGA+GSA+GSV+RMC+VTG 1 sec       Image: Comparison         • New NMEA stream       • New SBF stream         -#Advanced Settings -       Image: Comparison         Default       Ok                                                                                                    |                                                                                                    |                                         |                             |                             |                 |                                   |          |     |
| NMEA/SBF Output Streams         Port       Type         Port       Type         Port       Type         Messages       Interval         Port       Type         Messages       Interval         Port       Type         Messages       Interval         Port       Type         Messages       Interval         Port       Type         Messages       Interval         Port       Type         Messages       Interval         Port       Type         Messages       Interval         Port       Type         Port       Type         Port                                                                                                    |                                                                                                    |                                         |                             |                             |                 |                                   |          |     |
| Port       Type       Mesages       Interval         • COM2       COM2       MMEA       GGA+GSV+RMC+VTG       I sec       I x         • New NMEA stream       • New SBF stream         -% Advanced Settings -         Default       Ok                                                                                                    |                                                                                                    |                                         |                             |                             |                 |                                   |          |     |
| Port     Type     Messages     Interval            • COM2     NMEA     GGH+CSA+GSV+RMC+VTG     1 sec     Image: Comparison of the comparison of the comparison                                                                            | C NMEA/                                                                                                    | SBF Output Streams                      |                             |                             |                 |                                   |          |     |
| COM2 NMEA GGA+GSA+GSV+RMC+VTG 1 sec  COM2 NMEA GGA+GSA+GSV+RMC+VTG 1 sec  Advanced Settings9 Advanced Settings- Default Ch Save current configuration Ch Ch Ch Ch Ch Ch Ch Ch Ch Ch Ch Ch Ch                                                                                                    | Po                                                                                                    | rt Type Messages                        | Interval                    |                             |                 |                                   |          |     |
| © COM2 NMEA GGA+GSA+GSV+KM(+VIG 1 sec                                                                                                    | PO                                                                                                    | it type messages                        | Interval                    |                             |                 |                                   |          |     |
| New NMEA stream New SBF stream     -# Advanced Settings-      Default Ok      Save current configuration     to boot configuration                                                                                                    |                                                                                                    | MO NIMEA CCALCEALCEVIL                  | RMC+VTG 1 sec 🛛 🔣 👗         |                             |                 |                                   |          |     |
| Acwarced Settings -      Default     Ok      Save current configuration      to boot configuration                                                                                                    | 😌 CO                                                                                                    | MZ NIMEA GGA+GSA+GSA+                   |                             |                             |                 |                                   |          |     |
| -#Advanced Settings-<br>Default Ok<br>Save current configuration                                                                                                    | • co.                                                                                                    | MZ NMEA GGATGSATGSYT                    |                             |                             |                 |                                   |          |     |
| -@Advanced Settings-                                                                                                    | <ul> <li>Col</li> <li>New</li> </ul>                                                                                                    | NMEA stream ONew SBF                    | stream                      |                             |                 |                                   |          |     |
| Advanced Settings      Default     Ok      Save current configuration     to boot configuration                                                                                                    | • col                                                                                                    | NMEA stream C New SBF                   | stream                      |                             |                 |                                   |          |     |
| Default Ok<br>Save current configurati<br>to boot configuration.                                                                                                    | • col                                                                                                    | NMEA stream C New SBF                   | stream                      |                             |                 |                                   |          |     |
| Defaul Ok<br>Save current configurati<br>to boot configuration.                                                                                                    | ● Col<br>● New<br>—⊞ Advar                                                                                                    | NMEA stream CNew SBF                    | stream                      |                             |                 |                                   |          |     |
| Defaul Ok<br>Save current configurati<br>to boot configuration.                                                                                                    | ● col<br>C New<br>—⊞ Advar                                                                                                    | NMEA stream C New SBF                   | stream                      |                             |                 |                                   |          |     |
| Save current configurati<br>to boot configuration.                                                                                                    | ● Col<br>C New<br>—⊕ Advar                                                                                                    | NMEA stream ONew SBF                    | <sup>-</sup> stream         |                             |                 |                                   |          |     |
| Save current configurati<br>to boot configuration.                                                                                                    | ● col<br>C New<br>—⊕Advar                                                                                                    | NMEA stream ONew SBF                    | stream                      |                             |                 |                                   |          |     |
| Save current configurati<br>to boot configuration.                                                                                                    | ● col                                                                                                    | NMEA stream ONew SBF                    | - stream                    |                             |                 |                                   |          |     |
| Save current configurati<br>to boot configuration.                                                                                                    | <ul> <li>Col</li> <li>New</li> <li>B Advar</li> </ul>                                                                                                    | NMEA stream ONew SBF                    | stream                      |                             |                 |                                   |          |     |
| Save current configurati<br>to boot configuration.                                                                                                    | <ul> <li>Col</li> <li>New</li> <li>Redvar</li> </ul>                                                                                                    | NMEA stream C New SBF                   | - stream                    | J                           |                 |                                   |          |     |
| Save current configurati<br>to boot configuration.                                                                                                    | Col     Col     C     | NMEA stream ① New SBF                   | - stream                    | J                           |                 |                                   |          |     |
| Save current configurati<br>to boot configuration.                                                                                                    | ● col<br>● New<br>—⊕ Advar<br>Default                                                                                                    | NMEA stream ONew SBF                    | stream                      | J                           |                 |                                   |          |     |
| Save current configurati<br>to boot configuration.                                                                                                    | Col New  Col Rew  Col Rew  Co | NMEA stream SNew SBF<br>need Settings - | - stream                    |                             |                 |                                   |          |     |
| Save current configurati<br>to boot configuration.                                                                                                    | ● col                                                                                                    | NREA stream  New SBF Need Settings-     | stream                      | J                           |                 |                                   |          |     |
| Save current configurati<br>to boot configuration.                                                                                                    | ● col<br>● New<br>—® Advar<br>Default                                                                                                    | NMEA stream • New SBF                   | stream                      |                             |                 |                                   |          |     |
| Save current configurati<br>to boot configuration.                                                                                                    | ● coi<br>C New<br>—®Advar                                                                                                    | NMEA stream SNew SBF<br>need Settings - | stream                      |                             |                 |                                   |          |     |
| Save current configuration<br>to boot configuration.                                                                                                    | ● coi<br>● New<br>—⊛Advar                                                                                                    | NMEA stream • New SBF                   | stream                      |                             |                 |                                   |          |     |
| Save current configurati<br>to boot configuration.                                                                                                    | ● Col<br>C New<br>—®Advar                                                                                                    | NMEA stream SNew SBF                    | stream                      |                             |                 |                                   |          |     |
| Save current configurati<br>to boot configuration.                                                                                                    | ● coi<br>G New<br>—⊕ Advar                                                                                                    | NREA stream  New SBF Need Settings-     | stream                      |                             |                 |                                   |          |     |
| save current comparation to boot configuration to boot configuration                                                                                                    | ● coi<br>● New<br>—⊛Advar<br>Default                                                                                                    | NMEA stream • New SBF                   | stream                      |                             |                 |                                   |          |     |
| to boot configuration.                                                                                                    | ● Col<br>C New<br>—⊕Advar                                                                                                    | NMEA stream SNew SBF<br>need Settings - | stream                      |                             | 1               |                                   |          |     |
|                                                                                                    | ● coi<br>● New<br>—⊞ Advar                                                                                                    | NMEA stream • New SBF                   | stream                      |                             |                 | Save current co                   | nfigural | tio |
|                                                                                                    | ● coi<br>G New<br>—®Advar                                                                                                    | NMEA stream SNew SBF<br>need Settings - | stream                      |                             |                 | Save current co                   | nfigurat | tio |
| Show Save Incore                                                                                                    | ● Col<br>C New<br>—⊕ Advar                                                                                                    | NMEA stream • New SBF                   | stream                      |                             |                 | Save current co<br>to boot config | nfigurat | tio |
| Show Save Ignore                                                                                                    | ● coi<br>● New<br>—⊛Advar<br>Default                                                                                                    | NMEA stream • New SBF                   | stream                      |                             |                 | Save current co<br>to boot confi  | nfigurat | tio |

## **Connect to NTRIP**

This document was last modified on 2025/04/07 Modifications reserved - Data subject to change without notice © All rights reserved. ArduSimple, 2025

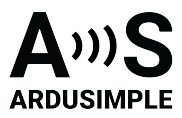

In order to achieve centimeter/millimeter level accuracy with our GNSS receivers, you need to have corrections.

If you don't have your own base station for corrections, you can find third party base stations at <u>RTK Correction Services in your Country</u>. Register and get you server, port, username, password and mount point of your NTRIP correction. We will use it later.

9. Share your internet connection with the receiver via USB and receiving RTK corrections by following the video tutorial.

#### To view the video, visit the page

10. You will see corrections coming in and in a few minutes, you will have RTK Float or Fixed.

**Note** that when you restart or reboot the receiver, the IP address will change. You will need to check the new IP address and connect your receiver.

|                     | Re           | ceiver        | Position                   | Statu                         |             |                             |
|---------------------|--------------|---------------|----------------------------|-------------------------------|-------------|-----------------------------|
| <b>A</b>            | mosaic-X5 S/ | N 3603240     | at: N50°50'55.0309" 0.006m | Tracked Sats: 51              | +           | RTK Fixed O Internal        |
| -                   | IP Address:  | l             | on: E4°43'55.6240" 0.004m  | Time: 2021-07-20              | 12:07:15    | Overall Quality Corrections |
| septentrio          | Uptime: 0d 0 | 0:17:00 H     | Hgt: 128.559m 0.010m       | Temp: 41.00 °C                | -           | Spectrum eres               |
| Overview            | GNSS         | Communication | Corrections                | IMEA/SBF Out                  | Logging     | Admin                       |
| Corrections > NTRIP |              |               |                            |                               |             |                             |
|                     | Settings-    |               | In:R                       | rCMv3<br>212.204.120.33: FLEP | OSVRS32GREC |                             |
|                     | Mode Ca      | ster          | Mount Point                | ×                             |             |                             |
| C New               | NTRIP client | C New NTRIP s | erver                      |                               |             |                             |

If you need additional information, such as upgrading firmware, configuring the receiver as a base or rover please refer to the <u>Septentrio Configuration Page</u>.

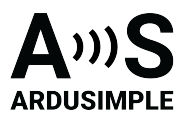

#### Accessories

You can add any of these features (and more) with our XBee plugins:

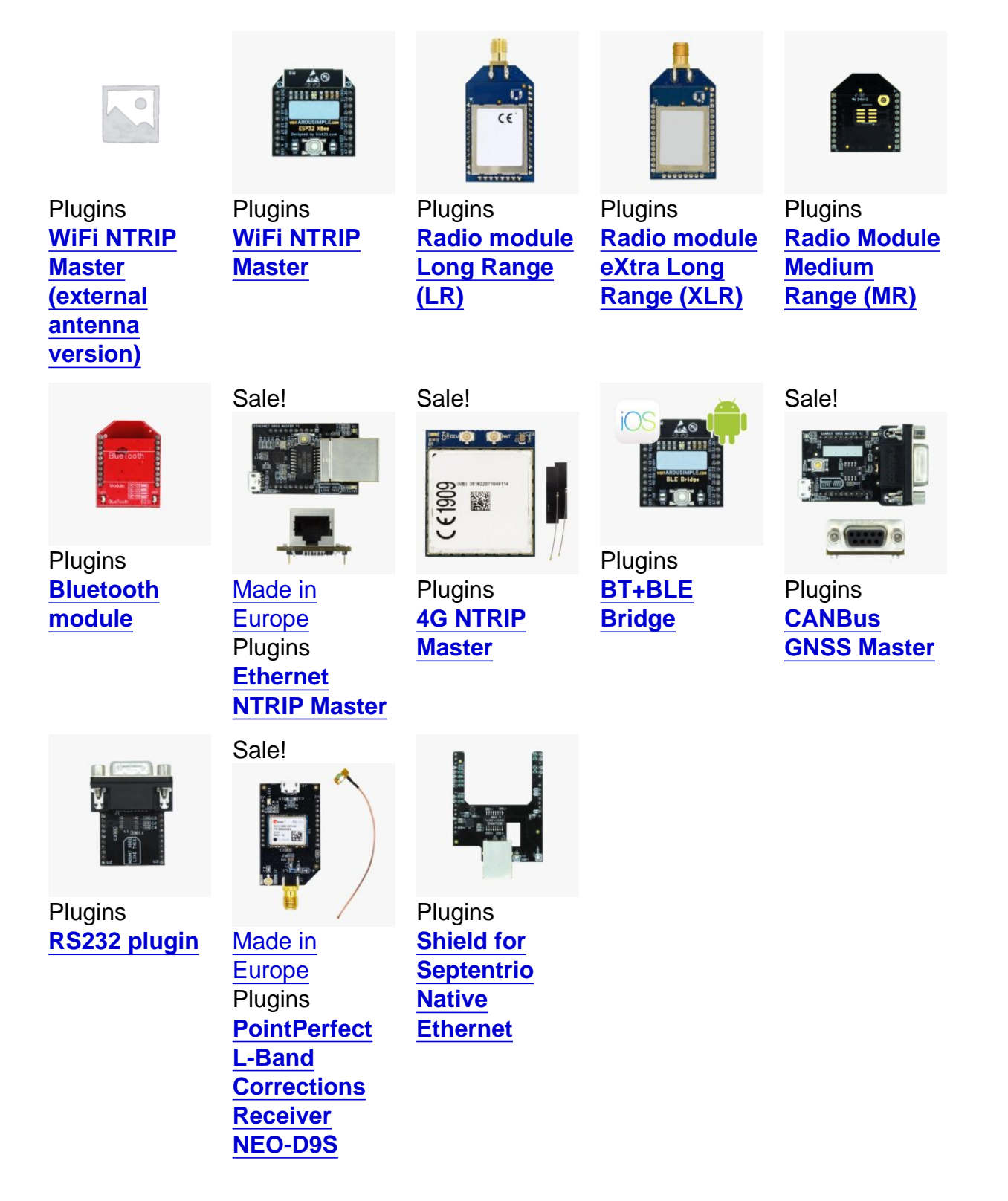